# DigitalTRACE<sup>™</sup> Operator's Manual

Copyright © 2023 by JETA Molecular, All Rights Reserved.

# **Table of contents**

| Warning and Precautions       3         Product Use Limitations       3         Limited License Agreement       3         Disclaimer       4         Copyrights and Trademarks       4 |
|----------------------------------------------------------------------------------------------------|
| Product Use Limitations3Limited License Agreement3Disclaimer4Copyrights and Trademarks4                                                                                                |
| Limited License Agreement                                                                                                    |
| Disclaimer                                                                                                    |
| Copyrights and Trademarks 4                                                                                                    |
|                                                                                                    |
| Materials 5                                                                                                    |
| Keys to Symbols 5                                                                                                    |
| Materials Provided 6                                                                                                    |
| Materials Sold Separately 8                                                                                                    |
| Recommended DNA Isolation 10                                                                                                    |
| Safety Information                                                                                                    |
| Warnings                                                                                                    |
| Chipping and Storage                                                                                                    |
| Tochnical Assistance                                                                                                    |
| Dringiple of the Method                                                                                                    |
| Philippe of the Method                                                                                                    |
| Background Information                                                                                                    |
| Product Overview                                                                                                    |
| Genotyping Test                                                                                                    |
| Monitoring Test                                                                                                    |
| Digital I RACE Workflow                                                                                                    |
| Genotyping Test                                                                                                    |
| Genotyping Test Protocol                                                                                                    |
| Experiment Setup in QIAcuity Suite Software                                                                                                    |
| Biorad Droplet Reader Setup in QuantaSoft                                                                                                    |
| Thermal Cycling and imaging Protocol for DigitalTRACE <sup>™</sup> Products                                                                                                    |
| Genotyping Data Analysis and Report 26                                                                                                    |
| Monitoring Test                                                                                                    |
| Monitoring Test Protocol                                                                                                    |
| Monitoring Data Analysis and Report 37                                                                                                    |
| Assay Filtering from Monitoring Reports                                                                                                    |
| Assigning Infromative Assays40                                                                                                    |
| Software Overview                                                                                                    |
| Preferences                                                                                                    |
| Plate Setup 42                                                                                                    |
| Custom Types                                                                                                    |
| Concentrations                                                                                                    |
| Data and Reports                                                                                                    |
| Data Locations                                                                                                    |
| Materials Tracking                                                                                                    |
| lisers 47                                                                                                    |
| l anguage                                                                                                    |
| Software Buttons 48                                                                                                    |
| Anonymized Reporting 49                                                                                                    |
| Glossary and Definitions                                                                                                    |

## Introduction

Welcome to the DigitalTRACE<sup>™</sup> Digital PCR Analysis System Operator's Manual and Help System. This document serves as both the DigitalTRACE<sup>™</sup> Operator's Manual and the help system found within the TRACE Analysis<sup>™</sup> Software package.

Navigate to your subject of interest and find the solution to your question. If your topic of interest is not listed or you would like to receive additional information, do not hesitate to contact us. The content of this help system is regularly updated. We encourage you to inform us of inaccuracies or suggestions. We do our utmost to implement your suggestions swiftly, such that you and other DigitalTRACE<sup>™</sup> users may benefit from it.

JETA Molecular BV. info@jetabv.com https://www.jetamolecular.com/contact

## **Warning and Precautions**

## **Product Use Limitations**

This version of TRACE Analysis<sup>™</sup> Software is for Research Use Only. It is not intended for use in diagnostic procedures.

No claim or representation is intended to provide information for the diagnosis, prevention, or treatment of a disease.

## **Limited License Agreement**

Use of this product signifies the agreement of any purchaser or user of the DigitalTRACE<sup>™</sup> kits or components (collectively referred to as DigitalTRACE<sup>™</sup> Kits herein) with the following terms:

The DigitalTRACE<sup>™</sup> Kits may be used solely in accordance with the DigitalTRACE<sup>™</sup> Kits manual and for use with components contained in the kit only. JETA Molecular grants no license under any of its intellectual property to use or incorporate the enclosed components of this kit with any components not included within this kit except as described in the DigitalTRACE<sup>™</sup> Kits manual and additional protocols available at www.jetabv.com.

Other than expressly stated licenses, JETA Molecular makes no warranty that this kit and/or its use(s) do not infringe the rights of third parties.

This kit and its components are licensed for one-time use and may not be re-used, re-furbished, re-sold or reverse engineered.

JETA Molecular specifically does not disclaim any other licenses, expressed or implied other than those expressly stated.

The purchaser and user of the kit agree not to take or permit anyone else to take any steps that could lead to or facilitate any acts prohibited above. JETA Molecular may enforce the prohibitions of this Limited License Agreement in any Court, and shall recover all its investigative and Court costs, including attorney fees, in any action to enforce this Limited License Agreement

or any of its intellectual property rights relating to the kit and/or its components.

## Disclaimer

JETA Molecular makes every effort to ensure that this manual is accurate. JETA Molecular disclaims liability for any inaccuracies or omissions that may have occurred. Information in this manual is subject to change without notice.

JETA Molecular assumes no responsibility for any inaccuracies that may be contained in this manual.

JETA Molecular reserves the right to make improvements to this manual and/or to the products described in this manual, at any time without notice.

If you find information in this manual that is incorrect, misleading, or incomplete, we would appreciate your comments and suggestions. Please send them to info@jetabv.com.

## **Copyrights and Trademarks**

This publication, including all photographs and illustrations, is protected under international copyright laws, with all rights reserved. Neither this manual, nor any of the material contained herein, may be reproduced without written consent of JETA Molecular.

JETA Molecular and its logo design are registered trademarks of JETA Molecular BV. in the U.S. and/or certain other countries.

DigitalTRACE<sup>™</sup> is a registered trademark of ElsworthMolecular Holding BV. in the U.S. and/or certain other countries. QTRACE<sup>®</sup> Products and Software are licensed exclusively to JETA Molecular BV. from ElsworthMolecular Holding BV.

MicroAmp<sup>®</sup> is a registered trademark of Thermo Fisher.

Moq Copyright © 2007. Clarius Consulting, Manas Technology Solutions, InSTEDD http://www.moqthis.com/ All rights reserved.

NUnit

Portions Copyright © 2002-2013 Charlie Poole or Copyright © 2002-2004 James W. Newkirk, Michael C. Two, Alexei A. Vorontsov or Copyright © 2000-2002 Philip A. Craig

PDFsharp Copyright © 2005-2007 empira Software GmbH, Cologne (Germany)

SharpZipLib

WPF Toolkit

All other trademarks, copyrights, patents, service marks, logos and trade names are the sole property of their respective owners.

## **Materials**

## **Keys to Symbols**

The following symbols appear within the labeling of the DigitalTRACE<sup>™</sup> Products:

| Label                 | Name                                              | Meaning                                                                                                    |
|-----------------------|---------------------------------------------------|----------------------------------------------------------------------------------------------------|
| RUO                   | Research Use Only                                 | The RUO mark indicates that this product is for research use only, not clinical use.                                                                                                    |
| LOT                   | Lot number                                        | The lot number identifies the reagent batch.                                                                                                    |
| REF                   | Reference                                         | The product reference code of the product.                                                                                                    |
|                       | Manufacturer of the device<br>and production date | The company name of the manufacturer of the<br>product,<br>JETA Molecular BV., and our address:<br>Krommewetering 101C,<br>3543 AN Utrecht,<br>The Netherlands, EU<br>The date next to this label is the date of<br>manufacture. |
|                       | Number of tests                                   | The kit contains enough reagents for <n> tests.<br/>The number next to this symbol shows the total<br/>number of tests that you can perform</n>                                                                                  |
|                       | Expiry date                                       | The expiry date of the kit. The date next to this label is the expiration date of the item that expires the soonest in the kit.                                                                                                  |
|                       | Storage temperature                               | The lowest and highest temperature the contents can be safely exposed to in storage.                                                                                                    |
| www.jetamolecular.com | Consult instructions for use                      | The user should read the instructions for use (IFU) to learn how to use the product in a safe and efficient way.                                                                                                    |

# **Materials Provided**

| REF    | Name                                          | Description                                                                                                    | Storage<br>Conditions | Unit |
|--------|-----------------------------------------------|----------------------------------------------------------------------------------------------------|-----------------------|------|
| 121045 | DigitalTRACE™ QIAcuity<br>Genotyping Plate    | Two ABI MicroAmp <sup>®</sup> Optical<br>96-well plates pre-arrayed<br>with INDEL dPCR Assays;<br>individually sealed | 30°C                  | Вох  |
| 121056 | DigitalTRACE™ EP QIAcuity<br>Genotyping Plate | Two ABI MicroAmp <sup>®</sup> Optical<br>96-well plates pre-arrayed<br>with INDEL dPCR Assays;<br>individually sealed | 30°C                  | Вох  |
| 121227 | MultiTRACE™ v3<br>Genotyping Plate            | Four ABI MicroAmp <sup>®</sup> Optical<br>96-well plates pre-arrayed<br>with INDEL Assays;<br>individually sealed     | 30°C                  | Вох  |

| REF    | Name                                        | Description                                                                                                    | Storage<br>Conditions | Unit |
|--------|---------------------------------------------|----------------------------------------------------------------------------------------------------|-----------------------|------|
| 711294 | DigitalTRACE™ Universal<br>Positive Control | 360µl buffered solution<br>containing synthetic DNA<br>serving as positive control                                                                 | -20C                  | Tube |
|        | DigitalTRACE™ INDEL Assays                  | 26µl buffered solution<br>containing a mix of primers<br>and probe for detecting the<br>variant of interest in FAM and<br>a reference assay in HEX | -20C                  | Tube |
|        | DigitalTRACE™ HLA Assays                    | 26µl buffered solution<br>containing a mix of primers<br>and probe for detecting the<br>variant of interest in FAM and<br>a reference assay in HEX | -20C                  | Tube |

## DigitalTRACE<sup>™</sup> Monitoring Assay Reference Numbers:

| REF    | Name                                      | REF    | Name                                      |
|--------|-------------------------------------------|--------|-------------------------------------------|
| 811140 | DigitalTRACE <sup>™</sup> INDEL Assay 102 | 811030 | DigitalTRACE™ INDEL Assay 748             |
| 811141 | DigitalTRACE <sup>™</sup> INDEL Assay 113 | 811053 | DigitalTRACE <sup>™</sup> INDEL Assay 755 |
| 811142 | DigitalTRACE <sup>™</sup> INDEL Assay 120 | 811167 | DigitalTRACE <sup>™</sup> INDEL Assay 777 |
| 811001 | DigitalTRACE <sup>™</sup> INDEL Assay 137 | 811032 | DigitalTRACE <sup>™</sup> INDEL Assay 784 |
| 811143 | DigitalTRACE <sup>™</sup> INDEL Assay 157 | 811168 | DigitalTRACE <sup>™</sup> INDEL Assay 795 |
| 811144 | DigitalTRACE <sup>™</sup> INDEL Assay 176 | 811034 | DigitalTRACE <sup>™</sup> INDEL Assay 824 |
| 811145 | DigitalTRACE <sup>™</sup> INDEL Assay 183 | 811036 | DigitalTRACE <sup>™</sup> INDEL Assay 840 |
| 811146 | DigitalTRACE <sup>™</sup> INDEL Assay 198 | 811169 | DigitalTRACE <sup>™</sup> INDEL Assay 874 |
| 811147 | DigitalTRACE <sup>™</sup> INDEL Assay 222 | 811170 | DigitalTRACE <sup>™</sup> INDEL Assay 884 |
| 811004 | DigitalTRACE <sup>™</sup> INDEL Assay 235 | 811171 | DigitalTRACE <sup>™</sup> INDEL Assay 892 |
| 811005 | DigitalTRACE <sup>™</sup> INDEL Assay 240 | 811040 | DigitalTRACE™ INDEL Assay 916             |

| 811148 | DigitalTRACE <sup>™</sup> INDEL Assay 252 | 811172 | DigitalTRACE <sup>™</sup> INDEL Assay 923 |
|--------|-------------------------------------------|--------|-------------------------------------------|
| 811006 | DigitalTRACE™ INDEL Assay 267             | 811173 | DigitalTRACE™ INDEL Assay 936             |
| 811149 | DigitalTRACE <sup>™</sup> INDEL Assay 275 | 811041 | DigitalTRACE <sup>™</sup> INDEL Assay 948 |
| 811009 | DigitalTRACE <sup>™</sup> INDEL Assay 312 | 811042 | DigitalTRACE™ INDEL Assay 954             |
| 811150 | DigitalTRACE <sup>™</sup> INDEL Assay 333 | 811174 | DigitalTRACE <sup>™</sup> INDEL Assay 962 |
| 811011 | DigitalTRACE <sup>™</sup> INDEL Assay 345 | 811175 | DigitalTRACE <sup>™</sup> INDEL Assay 971 |
| 811013 | DigitalTRACE <sup>™</sup> INDEL Assay 359 | 811176 | DigitalTRACE™ INDEL Assay 987             |
| 811014 | DigitalTRACE <sup>™</sup> INDEL Assay 361 | 811177 | DigitalTRACE <sup>™</sup> INDEL Assay 990 |
| 811064 | DigitalTRACE <sup>™</sup> INDEL Assay 386 |        |                                           |
| 811151 | DigitalTRACE <sup>™</sup> INDEL Assay 396 | 811078 | DigitalTRACE <sup>™</sup> HLA Assay H005  |
| 811015 | DigitalTRACE <sup>™</sup> INDEL Assay 408 | 811080 | DigitalTRACE <sup>™</sup> HLA Assay H007  |
| 811016 | DigitalTRACE <sup>™</sup> INDEL Assay 425 | 811083 | DigitalTRACE <sup>™</sup> HLA Assay H017  |
| 811017 | DigitalTRACE <sup>™</sup> INDEL Assay 434 | 811085 | DigitalTRACE <sup>™</sup> HLA Assay H022  |
| 811152 | DigitalTRACE™ INDEL Assay 441             | 811087 | DigitalTRACE <sup>™</sup> HLA Assay H025  |
| 811153 | DigitalTRACE <sup>™</sup> INDEL Assay 450 | 811088 | DigitalTRACE <sup>™</sup> HLA Assay H028  |
| 811018 | DigitalTRACE™ INDEL Assay 469             | 811091 | DigitalTRACE <sup>™</sup> HLA Assay H036  |
| 811154 | DigitalTRACE <sup>™</sup> INDEL Assay 472 | 811092 | DigitalTRACE <sup>™</sup> HLA Assay H038  |
| 811155 | DigitalTRACE <sup>™</sup> INDEL Assay 482 | 811093 | DigitalTRACE <sup>™</sup> HLA Assay H039  |
| 811156 | DigitalTRACE™ INDEL Assay 493             | 811095 | DigitalTRACE <sup>™</sup> HLA Assay H043  |
| 811054 | DigitalTRACE™ INDEL Assay 519             | 811096 | DigitalTRACE <sup>™</sup> HLA Assay H045  |
| 811021 | DigitalTRACE <sup>™</sup> INDEL Assay 531 | 811098 | DigitalTRACE <sup>™</sup> HLA Assay H051  |
| 811022 | DigitalTRACE™ INDEL Assay 548             | 811099 | DigitalTRACE <sup>™</sup> HLA Assay H052  |
| 811157 | DigitalTRACE™ INDEL Assay 555             | 811100 | DigitalTRACE <sup>™</sup> HLA Assay H053  |
| 811158 | DigitalTRACE™ INDEL Assay 567             | 811101 | DigitalTRACE™ HLA Assay H054              |
| 811159 | DigitalTRACE™ INDEL Assay 574             | 811133 | DigitalTRACE <sup>™</sup> HLA Assay H102  |
| 811160 | DigitalTRACE™ INDEL Assay 585             | 811134 | DigitalTRACE <sup>™</sup> HLA Assay H103  |
| 811161 | DigitalTRACE™ INDEL Assay 597             | 811279 | DigitalTRACE™ HLA Assay H104              |
| 811023 | DigitalTRACE™ INDEL Assay 601             | 811280 | DigitalTRACE™ HLA Assay H105              |
| 811024 | DigitalTRACE™ INDEL Assay 615             | 811281 | DigitalTRACE™ HLA Assay H106              |
| 811026 | DigitalTRACE™ INDEL Assay 634             | 811282 | DigitalTRACE™ HLA Assay H107              |
| 811027 | DigitalTRACE™ INDEL Assay 650             | 811283 | DigitalTRACE™ HLA Assay H108              |
| 811162 | DigitalTRACE™ INDEL Assay 663             | 811290 | DigitalTRACE™ HLA Assay H110              |
| 811163 | DigitalTRACE™ INDEL Assay 670             | 811291 | DigitalTRACE™ HLA Assay H111              |
| 811164 | DigitalTRACE™ INDEL Assay 678             | 811292 | DigitalTRACE™ HLA Assay H112              |
| 811165 | DigitalTRACE™ INDEL Assay 681             | 811293 | DigitalTRACE™ HLA Assay H113              |
| 811166 | DigitalTRACE™ INDEL Assay 694             | 811296 | DigitalTRACE™ HLA Assay H114              |
| 811028 | DigitalTRACE™ INDEL Assay 706             | 811297 | DigitalTRACE™ HLA Assay H115              |
| 811065 | DigitalTRACE™ INDEL Assay 710             | 811298 | DigitalTRACE™ HLA Assay H116              |
| 811051 | DigitalTRACE™ INDEL Assay 721             | 811299 | DigitalTRACE™ HLA Assay H117              |
| 811029 | DigitalTRACE™ INDEL Assay 736             | 811300 | DigitalTRACE™ HLA Assay H118              |

| REF    | Name                     | Description                                                                                                    |
|--------|--------------------------|----------------------------------------------------------------------------------------------------|
| 341048 | TRACE Analysis™ Software | Minimum System Requirements: Windows 7, 2 GB<br>RAM, 250 MB free disk space, Network connection<br>allowing TCP/IP traffic to and from port 3500, Microsoft<br>.NET framework 4.5.<br>Recommended System Requirements: Windows 7, 2<br>GB RAM, Internet connection for license validation and<br>automatic updates, 500 MB free disk space, Microsoft<br>.NET framework 4.5 |

| REF    | Name                                      | Description                                                     |
|--------|-------------------------------------------|-----------------------------------------------------------------|
| 331307 | DigitalTRACE™ System Operator's<br>Manual | Operator's Manual for DigitalTRACE <sup>™</sup> Analysis System |

## **Materials Sold Separately**

#### Additional Reagents Required but not Provided

| Item name                                                                                           | Catalog number |
|----------------------------------------------------------------------------------------------------|----------------|
| Modified TE Buffer (10 mM Tris-HCl, pH 8.0, 0.1 mM EDTA) (also called TE 0.1 Buffer or TE-4 Buffer) | Not applicable |
| Molecular grade water (DNase and RNase free)                                                        | Not applicable |
| QIAcuity Probe PCR Kit (Qiagen)                                                                     | 250102         |
| ddPCR Supermix for Probes (Biorad)                                                                  | 1863023        |

## Additional Equipment Required but not Provided

| Item name                                                                     | Catalog number |
|-------------------------------------------------------------------------------|----------------|
| QIAcuity One, 5plex (Qiagen)                                                  | 9245359        |
| Biorad QX200 Droplet Digital PCR System (Biorad)                              | 1864001        |
| Adjustable single channel pipettes (0.5-1000 $\mu$ L capacity)                | Not applicable |
| Adjustable multi-channel, multi-dispensing pipettes (0.5-<br>200 μL capacity) | Not applicable |
| Vortex mixer with flat rubber platform head                                   | Not applicable |
| Centrifuge                                                                    | Not applicable |
| Centrifuge with microtiter plate assembly                                     | Not applicable |
| PC for the installation of TRACE Analysis™ Software                           | Not applicable |
| QIAcuity Analysis Suite Software (Qiagen)                                     | Not applicable |
| QuantaSoft or QX Manager Software (Biorad)                                    | Not applicable |

## Additional Consumables Required but not Provided

| Item name                                                                                                    | Catalog number |
|----------------------------------------------------------------------------------------------------|----------------|
| Pipette Tips, disposable, sterile, aerosol-resistant, filtered, capable of dispensing up to 20, 200, and 1000 $\mu$ L. | Not applicable |
| 1.5 mL microcentrifuge tubes                                                                                           | Not applicable |

| Lint-free tissue                               | Not applicable |
|------------------------------------------------|----------------|
| Gloves, powder-free                            | Not applicable |
| 96-well plates or strip tubes                  | Not applicable |
| Plate seals                                    | Not applicable |
| QIAcuity Nanoplate 26k 24-well (Qiagen)        | 250001         |
| QIAcuity Nanoplate 8.5k 96-well (Qiagen)       | 250021         |
| DG8 Cartridges (Biorad)                        | 1864008        |
| DG8 Gaskets (Biorad)                           | 1863009        |
| ddPCR 96-well PCR Plates (Biorad)              | 12001925       |
| PCR Plate Heat Seal, foil, pierceable (Biorad) | 1814040        |
| Droplet Generation Oil for Probes (Biorad)     | 1863005        |
| ddPCR Droplet Reader Oil (Biorad)              | 1863004        |

## **Recommended DNA Isolation**

Blood samples should be collected in ACD or EDTA anticoagulation tubes.

Purified DNA should have an A260/A280 ratio between 1.7 and 2.0.

We recommend using a fluorometric method to accurately quantify DNA

If necessary, DNA should be diluted in 10mM Tris, pH 8.0; 0.1mM EDTA (TE) or nuclease-free  $H_2O$  before use.

The optimal amount of template DNA to use in genotyping is 10 ng per well.

## Safety Information

Read the "Safety Information" sections of any reagents or kits specified in "Materials" Section before starting.

When working with chemicals always wear a suitable lab coat, disposable gloves, and protective goggles. For more information, please consult the appropriate Safety Data Sheets (SDSs) available from the specified product supplier.

Product reagents chemical component overview can be found in the SDSs of the DigitalTRACE™ Product and are available upon request.

Dispose product components as general medical waste.

TRACE Analysis<sup>™</sup> Software does not provide a mechanism to edit data files obtained from the dPCR System or result files once they are created.

## Warnings

Use good laboratory practices for sample handling and tracking.

Use only recommended materials, procedures, and equipment.

Use sterile disposable pipettes and filtered pipette tips.

Wear appropriate personal protective equipment (*e.g.*, safety glasses, disposable gloves, and protective clothing) when handling samples and reagents.

Clean and disinfect all work surfaces with a 10% bleach (0.525% sodium hypochlorite) solution and follow with 70% ethanol, ensuring that all bleach residue is removed.

Assays should be run by individuals experienced in good laboratory practices and who have been previously trained to use the equipment by the original equipment manufacturer (OEM). Operate, calibrate and maintain all instruments and equipment according to procedures provided by the manufacturers.

To reduce the risk of contamination, the area where amplified DNA is handled must be physically isolated from the work areas for sample preparation and qPCR setup.

Do not use components past their expiration date.

Do not dilute reagents.

Visually inspect wells or tubes after pipetting steps to detect operator errors with pipetting, sample transfer, etc.

To prevent repeated freeze/thaw cycling of reagents during frozen storage, do not store reagents within freezers that use an automatic defrost function (*i.e.*, frost-free).

Avoid microbial and nuclease contamination of reagents when removing aliquots from reagent tubes.

To prevent contamination, after aliquots are removed do not return the remaining volume to the original tube.

Comply with all local, state, or national laws and regulations related to chemical storage and disposal.

**CHEMICAL HAZARD.** Ethanol is a flammable liquid and vapor. Exposure can cause eye, skin, and upper respiratory tract irritation. Prolonged or repeated contact can dry the skin. Exposure can cause central nervous system depression and liver damage. Keep away from heat, sparks, and flame. Read the MSDS and follow the handling instructions. Wear appropriate protective eyewear, clothing and gloves.

**CHEMICAL HAZARD.** Bleach (sodium hypochlorite) is a corrosive liquid and vapor. Exposure can cause severe irritation or damage to eyes, skin and the respiratory system. Harmful if swallowed. Prolonged or repeated contact can lead to sensitization (*e.g.,* irritation) if skin damage occurs during exposure. Medical conditions that can be aggravated by exposure to high concentrations of vapor or mist include heart conditions or chronic respiratory problems such as asthma, emphysema, chronic bronchitis or obstructive lung disease. Read the MSDS and follow the handling instructions. Wear appropriate protective eyewear, clothing, and gloves.

## Shipping and Storage

DigitalTRACE<sup>™</sup> Genotyping Plates are shipped at ambient temperature. The DigitalTRACE<sup>™</sup> INDEL Monitoring Assays are shipped frozen.

Examine the shipment upon receipt and if the integrity of the products has been compromised during shipment, immediately contact your local customer support representative.

Upon receipt, the individual components should be stored according to the temperatures listed on the labels.

**Note:** When storage recommendations are observed, both unopened and opened/recapped tubes are stable until the expiration date indicated on the label. Genotyping plates are stable when stored in their original packaging. Do not use any component after the expiration date.

Do not use any component that visibly shows signs of having been compromised (e.g., particulate matter, presence of foreign debris, cloudy appearance, discoloration).

## **Technical Assistance**

For technical assistance and more information:

Please contact your local distributor

or JETA Molecular - info@jetabv.com

www.jetamolecular.com

Krommewetering 101C 3543AN Utrecht The Netherlands

+31 (0)6 54 13 66 97

## **Principle of the Method**

## **Background Information**

The DigitalTRACE<sup>™</sup> and MultiTRACE<sup>™</sup> Genotyping Plates, DigitalTRACE<sup>™</sup> INDEL Assays and TRACE Analysis<sup>™</sup> Software meet the needs of any research application that requires highly sensitive detection and quantification of the genome of one individual in the background of another individual or individuals. A genetic chimera is an organism with two or more genetically distinct cell populations, *i.e.*, cell populations with different genomes.

Chimerism can arise in humans through a variety of means, such as inheritance, maternal-fetal stem cell trafficking during gestation, blood vessel sharing in fraternal twin gestation, blood transfusions, bone marrow transplantation, cord blood transplantation, and solid organ transplantation. The presence of two distinct human genomes in a sample can also occur simply through the mixing of human cells from more than one individual, for example, when two cell lines are cross-contaminated, or in forensic tissue samples.

The DigitalTRACE<sup>™</sup> INDEL assays are digital polymerase chain reaction (dPCR) assays based upon self-quenched, hydrolysis probe chemistry. In a dPCR reaction, a dye-labeled oligonucleotide probe enables the detection of a specific PCR product at the end PCR cycling. The high sensitivity is the result of the very large dynamic range of the real-time amplification method and is limited essentially by the input copy number of total DNA that can be added to the dPCR reaction. In the Monitoring test, the assays are formulated with the target in channel FAM and the reference assay (RNase P) in channel HEX.

The DigitalTRACE<sup>™</sup> HLA Assays are digital polymerase chain reaction (dPCR) assays based upon self-quenched, hydrolysis probe chemistry. The assays are formulated with the target in channel FAM and the reference assay (RNase P) in channel HEX. These assays are designed to detect the loss of HLA heterozygosity after haploidentical HSCT.

TRACE Analysis<sup>™</sup> Software was designed specifically for the DigitalTRACE<sup>™</sup> INDEL Assay Set. The software provides a streamlined workflow for both the Genotyping and Monitoring tests. The software guides the user through assay setup, performs data analysis, generates results reports and stores the data collected for samples over time.

#### **Product Overview**

The DigitalTRACE<sup>™</sup> System consists of DNA Genotyping plates, 70 individual DigitalTRACE<sup>™</sup> INDEL assays, 31 DigitalTRACE<sup>™</sup> HLA assays and TRACE Analysis<sup>™</sup> Software. The DigitalTRACE<sup>™</sup> INDEL Assays are a set of 70 genetic markers that are able to differentiate, and then quantify, the contributors to a human-mixed DNA sample. Each of the 70 assays is designed to a distinct bi-allelic insertion/deletion (INDEL) or copy number polymorphisms in the human genome. The DigitalTRACE<sup>™</sup> HLA assays are designed to detect the loss of a particular HLA allele after haploidentical HSCT. The TRACE Analysis<sup>™</sup> Software guides the user through reaction set-up for both screening and quantification, and analyzes the collected data. The procedure for determining the level of a genome of interest in a sample consists of two parts: a genotyping test and a quantification (monitoring) test.

## **Genotyping Test**

In the initial genotyping test, the DNAs that comprise a mixed DNA sample are analyzed using a DigitalTRACE<sup>™</sup> or MultiTRACE<sup>™</sup> Genotyping Plate, to identify all of the informative assays for the samples. An informative assay is an assay for a marker allele that is present (positive) in one individual genome and absent (negative) in the other genome.

The DigitalTRACE<sup>™</sup> Genotyping Plate contains a set of 43 quantification assays and the reference (RNase P) assay that serves as both a positive control and a No Template Control (NTC).

The DigitalTRACE<sup>™</sup> EP QIAcuity Genotyping Plate represents an extended panel of dPCR markers that can be used for dPCR monitoring in the case of need for additional markers allowing to distinguish between donor and recipient DNA. This plate contains a set of 27 quantification assays and the reference (RNase P) assay that serves as both a positive control and a No Template Control (NTC).

The MultiTRACE<sup>™</sup> Genotyping Plate contains a set of 45 quantification assays and the reference (RNase P) assay that serves as both a positive control and a No Template Control (NTC).

## **Monitoring Test**

In the Monitoring (quantification) test, two or more of the informative assays identified in the genotyping test is used to quantify the DNA of interest in an unknown sample. Any of the informative assays identified in the genotyping test can be used to perform a quantification test. The amount positive for the informative allele in the unknown sample is determined relative to the amount of the reference gene, and the result is expressed as a percentage (ratio). For example, a result of 5% indicates that there is 5% of genome A in the unknown sample.

The informativeness of a multi-locus genotyping panel is a measure of the probability of finding at least one informative assay between two individual genomes (or DNA samples). Informativeness is calculated from the population frequency estimates of the alleles used to make up a multi-locus genotyping panel, and thus differs between ethnic populations. In addition, the informativeness of any panel of polymorphic loci is higher in unrelated individuals than in related individuals.

The performance of the DigitalTRACE<sup>™</sup> System has been verified to a level of 0.1% minor component DNA in 150 ng total DNA.

## **DigitalTRACE Workflow**

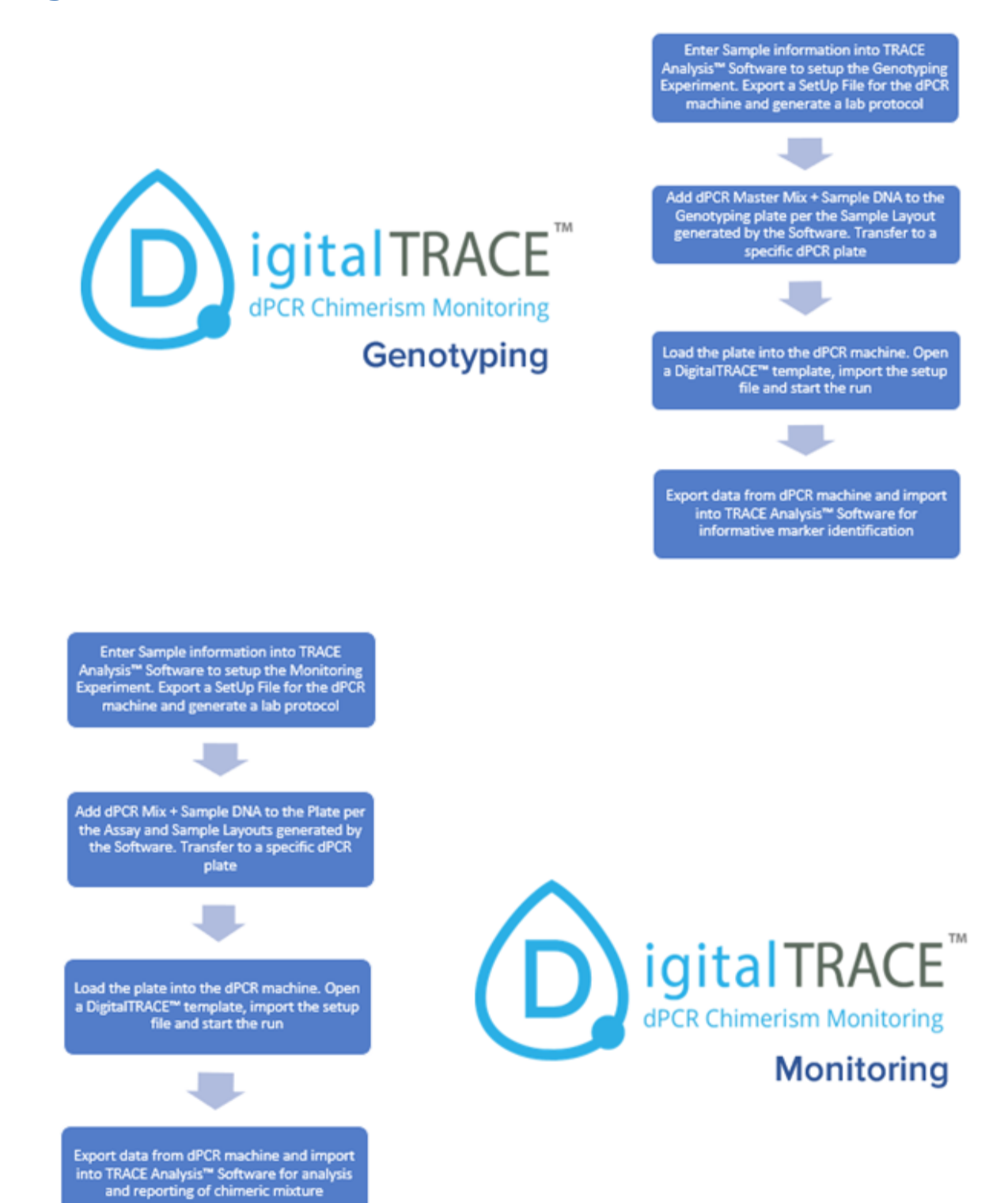

## **Genotyping Test**

## **Genotyping Test Protocol**

#### **Genotyping Test Protocol - QIAcuity**

Change the instrument type in the Preferences of the TRACE Analysis<sup>™</sup> Software to QIAcuity and Plate type to Qiacuity, v1.

To generate a new record in TRACE Analysis<sup>™</sup> Software, in the Section labeled "Recipient" enter the Recipient Name, Recipient Identifier and a unique Sample Identifier. While "Date of Birth" is an optional field for all samples, a "Date of Transplant" must be entered, if you ultimately want to have the data stored and reported in a temporal manner.

| Re                   | cipient 🖌       | ^ |
|----------------------|-----------------|---|
| Recipient First Name |                 |   |
| Recipient Last Name  |                 |   |
| Recipient ID         |                 |   |
| Sample ID            |                 |   |
| Concentration ng/ul  | 100             |   |
| Date of Birth        | XX-XX-XXXX 15   |   |
| Date of Transplant   | XX-XX-XXXX 15   |   |
| Gender               | O Male O Female |   |
| Comment              |                 |   |
| Disease Type         | v               |   |
| D                    | )onor 🛛 🗸 🔀     |   |
| Donor First Name     |                 |   |
| Donor Last Name      |                 |   |
| Donor ID             |                 |   |
| Sample ID            |                 |   |
| Concentration ng/ul  | 100             |   |
| Date of Birth        | XX-XX-XXXX 15   |   |
| Gender               | O Male O Female |   |
| Comment              |                 |   |

For a sample which should be genotyped against the Recipient sample, enter the Donor Name, Donor Identifier and unique Sample Identifier. You can genotype up to eight samples on a single plate using TRACE Analysis<sup>™</sup> Software. TRACE Analysis<sup>™</sup> Software also allows you to virtually compare multiple samples, independent of when they were genotyped. Based on the data from verification studies, JETA Molecular recommends the use of 10 ng DNA input per well for genotyping. (DNA inputs are customized in the software's Preferences for Concentrations). Enter the concentrations of your samples to let the software calculate with.

After all samples to be comparatively genotyped are entered into the Sample window, press the "Screen" button to add the samples to the plate set up file. You will see the samples now added to the 96-well plate in the middle of the screen.

|   | 1                         | 2                         | 3                         | 4                         | 5                                 | 6                                 | 7                                 | 8                         | 9                         | 10                        | 11                        | 12             |
|---|---------------------------|---------------------------|---------------------------|---------------------------|-----------------------------------|-----------------------------------|-----------------------------------|---------------------------|---------------------------|---------------------------|---------------------------|----------------|
| Α | Tom<br>001<br>QIAMix(     | Tom<br>001<br>QIAMixt     | Tom<br>001<br>QIAMix(     | Tom<br>001<br>QIAMix(     | Tom<br>001<br>QIAMix(             | Tom<br>001<br>QIAMixt             | Tom<br>001<br>QIAMix(             | Tom<br>001<br>QIAMix(     | Tom<br>001<br>QIAMixt     | Tom<br>001<br>QIAMixt     | Tom<br>001<br>QIAMix(     | NTC<br>NTC Mi  |
| B | Alex<br>002<br>QIAMix(    | Alex<br>002<br>QIAMix(    | Alex<br>002<br>QIAMix(    | Alex<br>002<br>QIAMix(    | Alex<br>002<br>QIAMix(            | Alex<br>002<br>QIAMix(            | Alex<br>002<br>QIAMix(            | Alex<br>002<br>QIAMix(    | Alex<br>002<br>QIAMixt    | Alex<br>002<br>QIAMixt    | Alex<br>002<br>QIAMix(    | NTC<br>NTC Miz |
| С | Julie<br>003<br>QIAMix(   | Julie<br>003<br>QIAMix(   | Julie<br>003<br>QIAMix(   | Julie<br>003<br>QIAMix(   | Julie<br>003<br>QIAMix(           | Julie<br>003<br>QIAMix(           | Julie<br>003<br>QIAMix(           | Julie<br>003<br>QIAMix(   | Julie<br>003<br>QIAMix    | Julie<br>003<br>QIAMix(   | Julie<br>003<br>QIAMix(   | NTC<br>NTC Mis |
| D | James<br>004<br>QIAMix(   | James<br>004<br>QIAMix(   | James<br>004<br>QIAMix(   | James<br>004<br>QIAMix(   | James<br>004<br>QIAMix(           | James<br>004<br>QIAMix(           | James<br>004<br>QIAMix(           | James<br>004<br>QIAMix(   | James<br>004<br>QIAMix(   | James<br>004<br>QIAMix(   | James<br>004<br>QIAMix(   | NTC<br>NTC Mib |
| E | Peter<br>005<br>QIAMix(   | Peter<br>005<br>QIAMixt   | Peter<br>005<br>QIAMix(   | Peter<br>005<br>QIAMix(   | Peter<br>005<br>QIAMix(           | Peter<br>005<br>QIAMix(           | Peter<br>005<br>QIAMix(           | Peter<br>005<br>QIAMix(   | Peter<br>005<br>QIAMix(   | Peter<br>005<br>QIAMix(   | Peter<br>005<br>QIAMixt   | NTC<br>NTC Mia |
| F | Barbara<br>006<br>QIAMix( | Barbara<br>006<br>QIAMix( | Barbara<br>006<br>QIAMix( | Barbara<br>006<br>QIAMix( | Barbara<br>006<br>QIAMix(         | Barbara<br>006<br>QIAMix(         | Barbara<br>006<br>QIAMix(         | Barbara<br>006<br>QIAMix( | Barbara<br>006<br>QIAMix( | Barbara<br>006<br>QIAMix( | Barbara<br>006<br>QIAMix( | NTC<br>NTC Mi  |
| G | John<br>007<br>QIAMix(    | John<br>007<br>QIAMix(    | John<br>007<br>QIAMix(    | John<br>007<br>QIAMix(    | John<br>007<br>QIAMix(            | John<br>007<br>QIAMix(            | John<br>007<br>QIAMix(            | John<br>007<br>QIAMix(    | John<br>007<br>QIAMix(    | John<br>007<br>QIAMix(    | John<br>007<br>QIAMix(    | NTC<br>NTC Mib |
| Н | Ashley<br>008<br>QIAMixt  | Ashley<br>008<br>QIAMixt  | Ashley<br>008<br>QIAMixt  | Ashley<br>008<br>QIAMix(  | Ashley<br>008<br>QIAM <u>ix</u> ( | Ashley<br>008<br>QIAM <u>ix</u> t | Ashley<br>008<br>QIAM <u>ix</u> t | Ashley<br>008<br>QIAMix(  | Ashley<br>008<br>QIAMixt  | Ashley<br>008<br>QIAMixt  | Ashley<br>008<br>QIAMixt  | NTC<br>NTC Mis |

The colors in the small plate images (Sample View and Assay View) at the bottom of the window are enabled in the large plate image, by touching the colored plate image of interest. By touching the same image again, the large plate colors disappear. (For Genotyping, the assays are already in the wells and are not added by the operator).

Once the samples have been added virtually to your plate, and the experiment name have been

entered, press the "Export Setup to PCR" 🖒 button.

Browse to the location where you want the file saved and name it as you wish. This file can then be imported into your dPCR machine's DigitalTRACE template to execute the dPCR analysis.

Once the file is saved, TRACE Analysis<sup>™</sup> Software generates a protocol, based on the experimental inputs and the settings in the preferences menu. Print out this protocol.

- 1. Set up all reactions in a pre-PCR lab, under ambient conditions without ice.
- Collect all DNA samples to be screened, as well as QIAcuity typing plate together with 4x Probe PCR Master Mix and de-ionized H<sub>2</sub>O.
- 3. Briefly vortex and centrifuge all tubes before opening.
- For each sample to be genotyped, lable a tube and a Mix containing sample DNA, de-ionized H₂O and 4x Probe PCR Master Mix as suggested by TRACE Analysis<sup>™</sup> Software in Table 1. A No Template Control (NTC) Mix is prepared with de-ionized H₂O and 4x Probe PCR Master Mix.
  - \* Make a Ten-Fold Dilution (1:10) of Sample

#### Table 1. Master Mix Composition

| Sample 1 dPCR Mix       | 1 x     | 13 x     |
|-------------------------|---------|----------|
| 4x Probe PCR Master Mix | 3,0 µl  | 39,0 μl  |
| 001 DNA                 | 0,5 µl  | *6,5 μl  |
| H₂O                     | 8,5 µl  | 110,5 μl |
|                         | 12,0 µl | 156,0 µl |
|                         |         |          |
| Sample 2 dPCR Mix       | 1 x     | 13 x     |
| 4x Probe PCR Master Mix | 3,0 µl  | 39,0 μl  |
| 002 DNA                 | 0,5 µl  | *6,5 μl  |
| H₂O                     | 8,5 µl  | 110,5 μl |
|                         | 12,0 µl | 156,0 μl |

| NTC dPCR Mix            | 1 x     | 10 x     |
|-------------------------|---------|----------|
| 4x Probe PCR Master Mix | 3,0 µl  | 30,0 μl  |
| H <sub>2</sub> O        | 9,0 μl  | 90,0 μl  |
|                         | 12,0 µl | 120,0 µl |

- 5. Vortex each tube to thoroughly mix the contents and centrifuge briefly to collect the reaction mix at the bottom of the tube.
- 6. Remove the adhesive cover from the genotyping plate.
- Deliver 13.2 µl of each Sample Mix and NTC mix to the Typing plate as defined in TRACE Analysis™ Software's Assay Layout view.
- An automated multichannel pipette is recommended in this step to minimize pipetting repetition and increase accuracy.
- 9. Visually inspect plate wells from the sides and bottom to confirm consistent volume.
- 10. Seal the plate with an Adhesive Film.
- IMPORTANT! Vortex the plate to mix the contents of each well. Centrifuge the plates briefly using a plate centrifuge to collect the contents at the bottom of the wells.
- 12. Remove the Adhesive cover very carefully.
- 13. Transfer 12 μl of each prepared reaction mix into a single column of a 96-well 8.5K Nanoplate. Seal the Nanoplate with the compatible plate sealer.
- 14. Load the Nanoplate into the QIAcuity digital PCR system.
- 15. Launch the QIAcuity Software Suite.
- 16. Open the DigitalTRACE typing template and import the Sample Setup sheet generated by TRACE Analysis™ Software.
- 17. Save the file and start the run.

#### **Genotyping Test Protocol - Biorad**

Change the instrument type in the Preferences of the TRACE Analysis<sup>™</sup> Software to Biorad QX-200 and Plate type to MultiTRACE, v3.

To generate a new record in TRACE Analysis<sup>™</sup> Software, in the Section labeled "Recipient" enter the Recipient Name, Recipient Identifier and a unique Sample Identifier. While "Date of Birth" is an optional field for all samples, a "Date of Transplant" must be entered, if you ultimately want to have the data stored and reported in a temporal manner.

| Re                   | cipient 🗸       | ^ |
|----------------------|-----------------|---|
| Recipient First Name |                 |   |
| Recipient Last Name  |                 |   |
| Recipient ID         |                 |   |
| Sample ID            |                 |   |
| Concentration ng/ul  | 100             |   |
| Date of Birth        | XX-XX-XXXX 15   |   |
| Date of Transplant   | XX-XX-XXXX 15   |   |
| Gender               | O Male O Female |   |
| Comment              |                 |   |
| Disease Type         | U               |   |
| D                    | onor 🗸 🗙        |   |
| Donor First Name     |                 |   |
| Donor Last Name      |                 |   |
| Donor ID             |                 |   |
| Sample ID            |                 |   |
| Concentration ng/ul  | 100             |   |
| Date of Birth        | XX-XX-XXXX 15   |   |
| Gender               | O Male O Female |   |
| Comment              |                 |   |

For a sample which should be genotyped against the Recipient sample, enter the Donor Name, Donor Identifier and unique Sample Identifier. You can comparatively genotype up to four samples on a single plate using TRACE Analysis<sup>™</sup> Software. TRACE Analysis<sup>™</sup> Software also allows you to virtually compare multiple samples, independent of when they were genotyped. Based on the data from verification studies, JETA Molecular recommends the use of 10 ng DNA input per well for genotyping. (DNA inputs are customized in the software's Preferences for Concentrations). Enter the concentrations of your samples to let the software calculate with. Once all samples to be comparatively genotyped are entered into the Sample window, press the "Screen" button to add the samples to the plate set up file. You will see the samples now added to the 96-well plate in the middle of the screen.

|   | _                     |                       |               |                        |                        |               |                       |                       |               |                         |                         |               |
|---|-----------------------|-----------------------|---------------|------------------------|------------------------|---------------|-----------------------|-----------------------|---------------|-------------------------|-------------------------|---------------|
|   | 1                     | 2                     | 3             | 4                      | 5                      | 6             | 7                     | 8                     | 9             | 10                      | 11                      | 12            |
| Α | Tim                   | Tim                   | Tim           | Bert                   | Bert                   | Bert          | Ken                   | Ken                   | Ken           | Jenny                   | Jenny                   | Jenny         |
|   | 1001                  | 1001                  | 1001          | 1002                   | 1002                   | 1002          | 1003                  | 1003                  | 1003          | 1004                    | 1004                    | 1004          |
|   | Mix028                | Mix036                | Mix044        | Mix028                 | Mix036                 | Mix044        | Mix028                | Mix036                | Mix044        | Mix028                  | Mix036                  | Mix044        |
| В | Tim                   | Tim                   | Tim           | Bert                   | Bert                   | Bert          | Ken                   | Ken                   | Ken           | Jenny                   | Jenny                   | Jenny         |
|   | 1001                  | 1001                  | 1001          | 1002                   | 1002                   | 1002          | 1003                  | 1003                  | 1003          | 1004                    | 1004                    | 1004          |
|   | Mix029                | Mix037                | Mix045        | Mix029                 | Mix037                 | Mix045        | Mix029                | Mix037                | Mix045        | Mix029                  | Mix037                  | Mix045        |
| С | Tim                   | Tim                   | Tim           | Bert                   | Bert                   | Bert          | Ken                   | Ken                   | Ken           | Jenny                   | Jenny                   | Jenny         |
|   | 1001                  | 1001                  | 1001          | 1002                   | 1002                   | 1002          | 1003                  | 1003                  | 1003          | 1004                    | 1004                    | 1004          |
|   | Mix030                | Mix038                | Mix046        | Mix030                 | Mix038                 | Mix046        | Mix030                | Mix038                | Mix046        | Mix030                  | Mix038                  | Mix046        |
| D | Tim                   | Tim                   | Tim           | Bert                   | Bert                   | Bert          | Ken                   | Ken                   | Ken           | Jenny                   | Jenny                   | Jenny         |
|   | 1001                  | 1001                  | 1001          | 1002                   | 1002                   | 1002          | 1003                  | 1003                  | 1003          | 1004                    | 1004                    | 1004          |
|   | Mix031                | Mix039                | Mix047        | Mix031                 | Mix039                 | Mix047        | Mix031                | Mix039                | Mix047        | Mix031                  | Mix039                  | Mix047        |
| Е | Tim                   | Tim                   | Tim           | Bert                   | Bert                   | Bert          | Ken                   | Ken                   | Ken           | Jenny                   | Jenny                   | Jenny         |
|   | 1001                  | 1001                  | 1001          | 1002                   | 1002                   | 1002          | 1003                  | 1003                  | 1003          | 1004                    | 1004                    | 1004          |
|   | Mix032                | Mix040                | Mix048        | Mix032                 | Mix040                 | Mix048        | Mix032                | Mix040                | Mix048        | Mix032                  | Mix040                  | Mix048        |
| F | Tim                   | Tim                   | Tim           | Bert                   | Bert                   | Bert          | Ken                   | Ken                   | Ken           | Jenny                   | Jenny                   | Jenny         |
|   | 1001                  | 1001                  | 1001          | 1002                   | 1002                   | 1002          | 1003                  | 1003                  | 1003          | 1004                    | 1004                    | 1004          |
|   | Mix033                | Mix041                | Mix049        | Mix033                 | Mix041                 | Mix049        | Mix033                | Mix041                | Mix049        | Mix033                  | Mix041                  | Mix049        |
| G | Tim                   | Tim                   | Tim           | Bert                   | Bert                   | Bert          | Ken                   | Ken                   | Ken           | Jenny                   | Jenny                   | Jenny         |
|   | 1001                  | 1001                  | 1001          | 1002                   | 1002                   | 1002          | 1003                  | 1003                  | 1003          | 1004                    | 1004                    | 1004          |
|   | Mix034                | Mix042                | Mix050        | Mix034                 | Mix042                 | Mix050        | Mix034                | Mix042                | Mix050        | Mix034                  | Mix042                  | Mix050        |
| н | Tim<br>1001<br>Mix035 | Tim<br>1001<br>Mix043 | NTC<br>RNaseP | Bert<br>1002<br>Mix035 | Bert<br>1002<br>Mix043 | NTC<br>RNaseP | Ken<br>1003<br>Mix035 | Ken<br>1003<br>Mix043 | NTC<br>RNaseP | Jenny<br>1004<br>Mix035 | Jenny<br>1004<br>Mix043 | NTC<br>RNaseP |

Once the samples have been added virtually to your plate, and the experiment name have been entered, press the "Export Setup to PCR" button.

Browse to the location where you want the file saved and name it as you wish. This file can then be imported into your dPCR machine's DigitalTRACE template to execute the dPCR analysis. Once the file is saved, TRACE Analysis<sup>™</sup> Software generates a protocol, based on the experimental inputs and the settings in the preferences menu. Print out this protocol.

- 1. Set up all reactions in a pre-PCR lab, under ambient conditions without ice.
- 2. Open a MultiTRACE<sup>®</sup> Genotyping Plate Pack and remove the genotyping plate.
- 3. Label the genotyping plate with the genotyping test name.
- Collect the four DNA samples to be screened, as well as 2x ddPCR Supermix Master Mix and de-ionized H<sub>2</sub>O. Briefly vortex and centrifuge all tubes before opening.
- 5. Label five 1.5 ml microcentrifuge tubes:
  - a) Sample 1 Mix
  - b) Sample 2 Mix
  - c) Sample 3 Mix
  - d) Sample 4 Mix
  - e) NTC Mix
- 6. For each sample to be genotyped, prepare a ddPCR Mix containing sample DNA, de-ionized H₂O and 2x ddPCR Supermix as suggested by TRACE Analysis<sup>™</sup> Software in Table 1. A No Template Control (NTC) Mix is prepared with de-ionized H₂O and 2x ddPCR Supermix.

| Sample 1 dPCR Mix | 1 x     | 27 x     |
|-------------------|---------|----------|
| 2x ddPCR Supermix | 11,0 µl | 297,0 μl |
| 1001 DNA          | 0,5 µl  | 13,5 µl  |
| H₂O               | 10,5 µl | 283,5 µl |
|                   | 22,0 µl | 594,0 µl |
|                   |         |          |
| Sample 2 dPCR Mix | 1 x     | 27 x     |
| 2x ddPCR Supermix | 11,0 µl | 297,0 μl |
| 1002 DNA          | 0,5 µl  | 13,5 µl  |
| H <sub>2</sub> O  | 10,5 µl | 283,5 µl |
|                   | 22,0 µl | 594,0 µl |
|                   |         |          |
| Sample 3 dPCR Mix | 1 x     | 27 x     |
| 2x ddPCR Supermix | 11,0 µl | 297,0 μl |
| 1003 DNA          | 0,5 µl  | 13,5 µl  |
| H₂O               | 10,5 µl | 283,5 µl |
|                   | 22,0 µl | 594,0 μl |
|                   |         |          |
| Sample 4 dPCR Mix | 1 x     | 27 x     |
| 2x ddPCR Supermix | 11,0 µl | 297,0 μl |
| 1004 DNA          | 0,5 µl  | 13,5 µl  |
| H₂O               | 10,5 µl | 283,5 µl |
|                   | 22,0 µl | 594,0 µl |
|                   |         |          |
| NTC dPCR Mix      | 1 x     | 5 x      |
|                   |         |          |

#### Table 1. Master Mix Composition

|                   | 22,0 µl | 110.0 µl |
|-------------------|---------|----------|
| H₂O               | 11,0 µl | 55,0 µl  |
| 2x ddPCR Supermix | 11,0 µl | 55,0 µl  |

- Vortex each tube to thoroughly mix the contents and centrifuge briefly to collect the reaction mix at the bottom of the tube.
- 8. Remove the adhesive cover from the genotyping plate.
- 9. Dispense 22  $\mu l$  of the Sample 1 Mix into Wells A1-G3 by columns of the genotyping plate.
- 10. Dispense 22  $\mu l$  of the Sample 2 Mix into Wells A4-G6 by columns of the genotyping plate.
- 11. Dispense 22  $\mu l$  of the Sample 3 Mix into Wells A7-G9 by columns of the genotyping plate.
- 12. Dispense 22  $\mu l$  of the Sample 4 Mix into Wells A10-G12 by columns of the genotyping plate.
- 13. Dispense 22  $\mu l$  of the 5X PCR Master Mix/NTC mixture to wells H3, H6, H9, H12.
- 14. A repeat pipettor is recommended to minimize pipetting repetition and increase accuracy.
- 15. Refer to the DNA Sample Layout Plate Layout at the end of the protocol.
- 16. Visually inspect plate wells from the sides and bottom to confirm consistent volume.
- Seal the plate completely with MicroAmp<sup>®</sup> Optical Adhesive Film using the MicroAmp<sup>®</sup> Adhesive Film Applicator.
- IMPORTANT! Vortex the plate to mix the contents of each well. Centrifuge the plates briefly using a plate centrifuge to collect the contents at the bottom of the wells.
- 19. Remove the Adhesive cover very carefully.
- 20. !!!The following steps from 21 to 26 are only for manual droplet generator users:
- 21. Transfer 20 µl of each prepared sample to the sample wells (middle row) of the DG8 cartridge.
- 22. Add 70  $\mu l$  of droplet generation oil to each oil well of the DG8 cartridge.
- 23. Hook the gasket over the cartridge holder using the holes on both sides.
- 24. Load the cartridge in the QX200 droplet generator.
- 25. When droplet generation is complete, remove the disposable gasket from the holder and discard it.
- 26. Pipet 40 µl of the contents of the droplets into a single column of a 96-well PCR plate.
- Seal the PCR plate with foil plate seals that are compatible with the PX1 PCR plate sealer and the needles in the QX200 droplet reader.
- 28. Place the plate into the thermal cycler for PCR amplification.
- 29. Load the plate after amplification into QX200 droplet reader.
- 30. Import the Sample Setup sheet generated by TRACE Analysis™ Software.
- 31. Save the file and start the droplet reader.

## **Experiment Setup in QIAcuity Suite Software**

Create a new QIAcuity Plate by selecting New Plate. Load a template by selecting Plate templates and import the appropriate DigitalTRACE Genotyping template

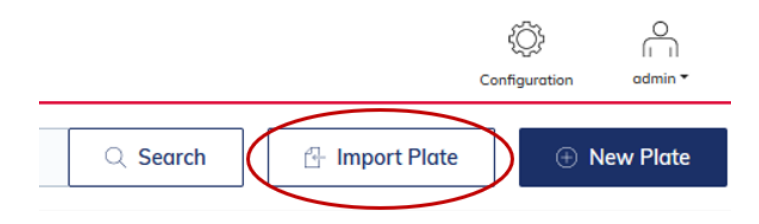

| Import plate from ZIP file    |
|-------------------------------|
| Please select a file          |
| Choose a file or drag it here |
| Cancel Import                 |

Press Save Plate. The new plate will appear in the main window of the QIAcuity Software Suite.

| Updated 2 seconds ago                | 96 📖 |
|--------------------------------------|------|
| DigitalTRACE 96-well Typing template | <1MB |
| <ul> <li>Defined</li> </ul>          |      |

Click on the plate name to open the plate configuration procedure. Type in a new plate name.

Import the Sample Setup sheet (.csv) generated by TRACE Analysis<sup>™</sup> Software by selecting Plate layout tab and CSV import/export.

| Plate List                                                |               |     |     |     |   |   |            |    |            |                  |                     |     |
|-----------------------------------------------------------|---------------|-----|-----|-----|---|---|------------|----|------------|------------------|---------------------|-----|
|                                                           |               |     |     |     |   |   |            |    |            | (-               | CSV import/exp      | ort |
|                                                           |               |     |     |     |   |   |            |    |            | Active selection | : - Selected wells: | : 0 |
|                                                           | 1 2           | 3 4 | 4 5 | 6 7 | 8 | 9 | 10         | 11 | 12         |                  |                     |     |
| А                                                         |               |     |     |     |   |   |            |    |            |                  |                     |     |
| В                                                         |               |     |     |     |   |   |            |    |            |                  |                     |     |
| с                                                         |               |     |     |     |   |   | $\bigcirc$ |    | $\bigcirc$ |                  |                     |     |
| D                                                         |               |     |     |     |   |   |            |    | $\bigcirc$ |                  |                     |     |
| E                                                         |               |     |     |     |   |   |            |    | $\bigcirc$ |                  |                     |     |
| F                                                         |               |     |     |     |   |   |            |    | $\bigcirc$ |                  |                     |     |
| G                                                         |               |     |     |     |   |   | $\bigcirc$ |    | $\bigcirc$ |                  |                     |     |
| н                                                         |               |     |     |     |   |   |            |    | $\bigcirc$ |                  |                     |     |
| 55 Sample ID C Control XXX Non template control IIII Inte | ernal control |     |     |     |   |   |            |    |            |                  |                     |     |
|                                                           |               |     |     |     |   |   |            |    |            | Saved            | Ø Don               |     |

When importing the plate setup, select both options, "Overwrite existing data" and "Create Reaction Mixes, Samples if not defined in the Plate".

| Import from CSV 🛛 🛞                                                                       |
|-------------------------------------------------------------------------------------------|
| Overwrite existing data<br>Create Reaction Mixes, Samples, if not defined in the<br>Plate |
| Choose a file or drag it here                                                             |
| 220407 test.csv<br>File size: 2.51 KB.<br>Cancel Import                                   |

Inspect if all your selected samples are represented on the Plate figure.

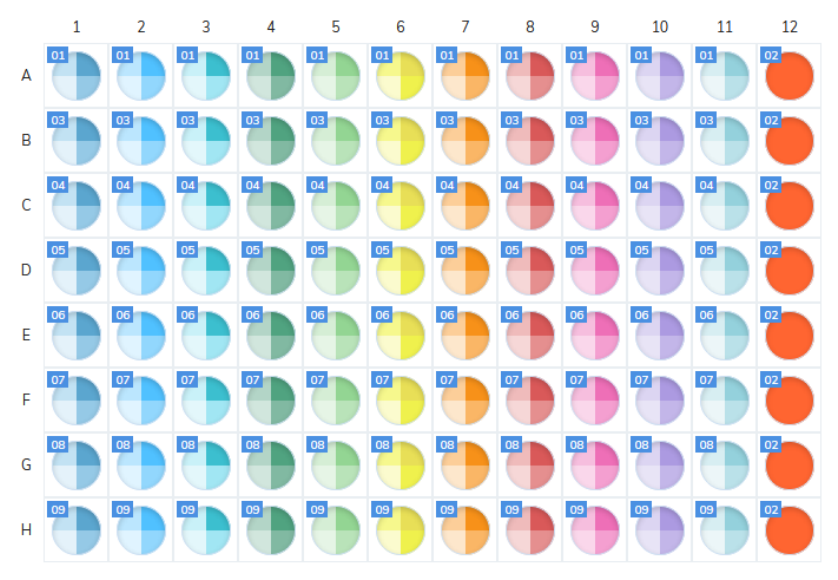

Select Done to finish the setup. Start the run.

## **Biorad Droplet Reader Setup in QuantaSoft**

To read the signal after the PCR cycling was completed, setup an experiment in QuantaSoft. Load a template by clicking on Load

| Quantacioft Version 1. | 7,4.0 | 917                                                |                                                                        |    |         |    |    |   |
|------------------------|-------|----------------------------------------------------|------------------------------------------------------------------------|----|---------|----|----|---|
| BIO RAD<br>Setup       |       | Nup<br>Nute<br>Save As<br>Fergitate<br>Num<br>Uner | Eperments<br>ABS<br>RED<br>CNV1<br>CNV2<br>CNV2<br>CNV3<br>CNV4<br>GEX |    | Options |    |    |   |
| Run                    |       | 01                                                 | 02                                                                     | 03 | 04      | 05 | 06 |   |
| Analyze                |       | 8                                                  | 8                                                                      | 8  | 8       | 8  | 8  | 8 |
| (C)                    | -     |                                                    |                                                                        |    |         |    |    |   |
| About                  | 8     | 8                                                  | 8                                                                      | 8  | Η       | 8  | 8  | Η |
| Contact Support        | _     |                                                    |                                                                        |    |         |    |    |   |
|                        | c     | 8                                                  | 8                                                                      | 8  | 8       | 8  | 8  | Β |
|                        | D     | 8                                                  | 8                                                                      | 8  | 8       | 8  | 8  | 8 |
| A                      | E     | 8                                                  | 8                                                                      | 8  | 8       | 8  | 8  | 8 |

#### Select QS Setup CSV Files as file format

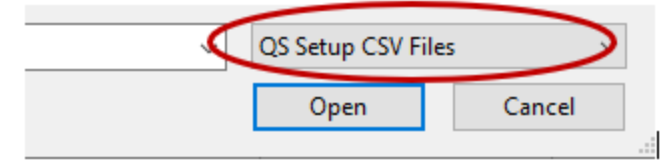

#### Import the appropriate DigitalTRACE Genotyping template

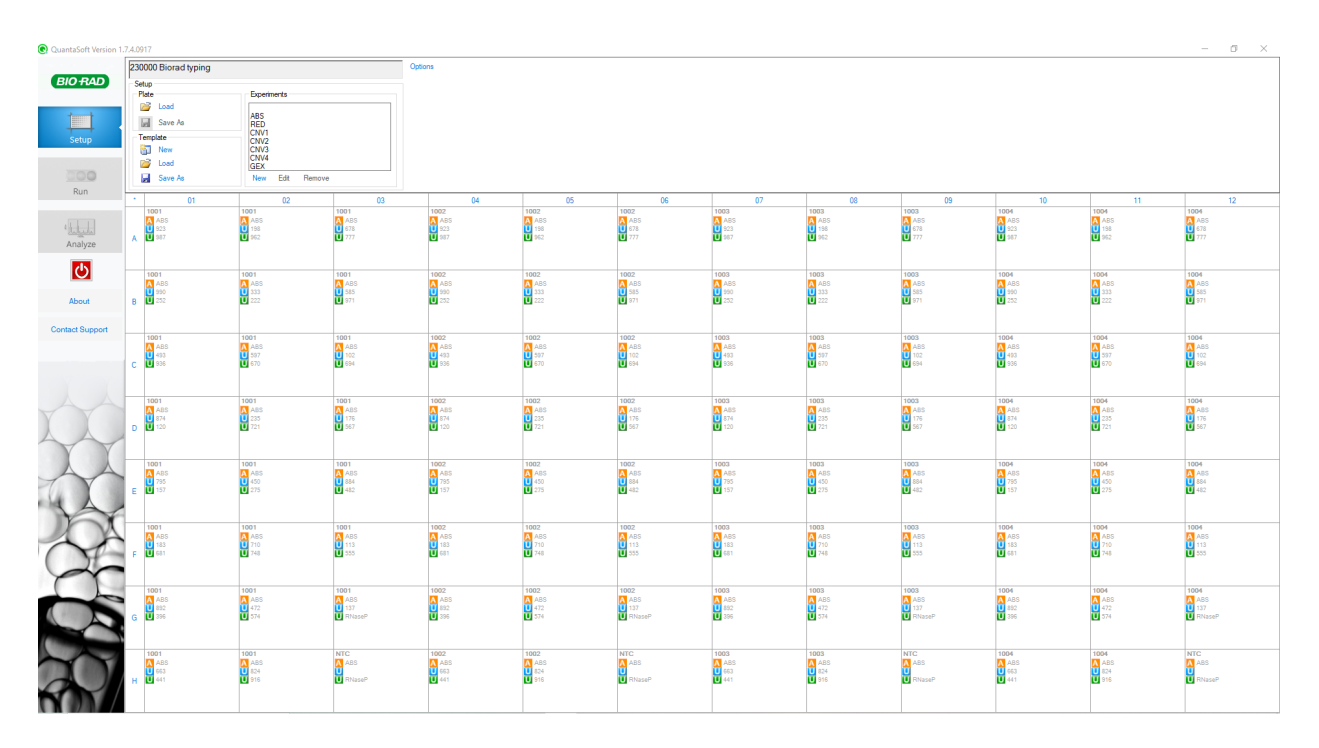

Start the droplet reading run.

## Thermal Cycling and imaging Protocol for DigitalTRACE<sup>™</sup> Products

The DigitalTRACE<sup>™</sup> System will deliver optimal results when the following thermal profile is used in dPCR.

#### Thermal cycling and imaging protocol - QIAcuity

| Number of cycles | Temperature | Time  |
|------------------|-------------|-------|
| 1                | 95 °C       | 3 min |
| 40               | 95 °C       | 15 s  |
| 40               | 60 °C       | 30 s  |

Use the following imaging parameters:

| Channel | Exposure duration | Gain |  |  |
|---------|-------------------|------|--|--|
| Green   | 500 ms            | 6    |  |  |
| Yellow  | 500 ms            | 6    |  |  |
| Orange  | Off               | Off  |  |  |
| Red     | 300 ms            | 4    |  |  |
| Crimson | 400 ms            | 4    |  |  |

#### Thermal cycling protocol - Biorad

| Number of cycles | Temperature | Time   |  |
|------------------|-------------|--------|--|
| 1                | 95 °C       | 10 min |  |
| 40               | 94 °C       | 30 s   |  |
| 40               | 59 °C       | 60 s   |  |
| 1                | 98 °C       | 10 min |  |

## **Genotyping Data Analysis and Report**

#### Genotyping Data Analysis and Report - QIAcuity

After the QIAcuity run has finished, check in the QIAcuity Software Suite if the automatic thresholds are correct.

|    | d681 (8 wels) |                                         |                                       |         |                             |    |                                          | Add to report      |
|----|---------------|-----------------------------------------|---------------------------------------|---------|-----------------------------|----|------------------------------------------|--------------------|
|    | Green         |                                         |                                       |         |                             |    |                                          |                    |
|    | A1            | 81                                      | C1                                    | D1      | El                          | F1 | G1                                       | H1                 |
| 70 |               |                                         | ind also b                            |         | a sate of the second second |    | an an an an an an an an an an an an an a |                    |
| 60 |               |                                         | THE SECTION OF                        |         | and the second second       |    | San Care                                 |                    |
| 50 |               |                                         | 1 1 1 1 1 1 1 1 1 1 1 1 1 1 1 1 1 1 1 |         |                             |    |                                          |                    |
| 40 |               |                                         |                                       |         |                             |    |                                          |                    |
| 30 |               |                                         |                                       |         | 1 and                       |    | 1.001                                    |                    |
| 20 |               | San San San San San San San San San San |                                       |         |                             |    |                                          | and a state of the |
| 10 |               |                                         |                                       |         |                             |    |                                          | -                  |
| 0  | 0             | 0                                       | 0                                     | 0       | 0 0                         | 0  | 0                                        | 0                  |
|    |               |                                         |                                       | Analyze | d partition                 |    |                                          |                    |

Select all wells on the plate and analyze per target (not per channel), export data by selecting Export to CSV.

| List | Signalmap          | Heatmap | Histogram    | 1D Scatterplot | 2D Scatterplot | Concentration of | iagra | m            |                              |             |                     |               |                       |                 |
|------|--------------------|---------|--------------|----------------|----------------|------------------|-------|--------------|------------------------------|-------------|---------------------|---------------|-----------------------|-----------------|
|      |                    |         |              |                |                |                  |       |              |                              |             | Add to repor        | t 🗌 Show mean | values for replicates | - Export to CSV |
|      | Sample/NTC/Control |         | Reaction Mix |                | Target         |                  |       | Control type | Concentration *<br>copies/µL | CI<br>(95%) | Partitions<br>valid | positive      | negative              | Threshold       |
|      |                    |         |              |                | d681           |                  |       |              | 0.000                        |             | 8191                | 0             | 8191                  | 30.86           |
| A1   | c10E 221010        |         | OIANE-001    |                | d971           |                  |       | -            | 0.372                        | 147.5%      | 8191                | 1             | 8190                  | 53.81           |
| AL   | 01 0105 221010     |         | Orward A     |                | d113           |                  |       |              | 0.000                        | -           | 8191                | 0             | 8191                  | 20.66           |
|      |                    |         |              |                | d597           |                  |       |              | 149.4                        | 9.9%        | 8191                | 392           | 7799                  | 24.86           |
|      |                    |         |              |                | d777           |                  |       |              | 0.376                        | 147.5%      | 8271                | 1             | 8270                  | 21.93           |
| 42   | c105 221010        |         |              |                | d396           |                  |       |              | 0.000                        |             | 8271                | 0             | 8271                  | 34.68           |
| 742  | 01 0103 221010     |         | () Commons   |                | d892           |                  |       |              | 0.000                        |             | 8271                | 0             | 8271                  | 21.93           |
|      |                    |         |              |                | d333           |                  |       |              | 180.2                        | 9.1%        | 8271                | 466           | 7805                  | 24.23           |

Import dPCR data to TRACE Analysis<sup>™</sup> Software by clicking the "Import PCR Data" <sup>™</sup> button. Browse to the location of your exported dPCR data file and select it.

TRACE Analysis<sup>™</sup> Software will perform a quality analysis on the data and will present the data in the plate view.

There are three quality scores given to genotyping data: 1) positive (green), 2) negative (blue) and 3) atypical (red).

These values are represented accordingly in the plate image by three different colors:

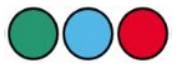

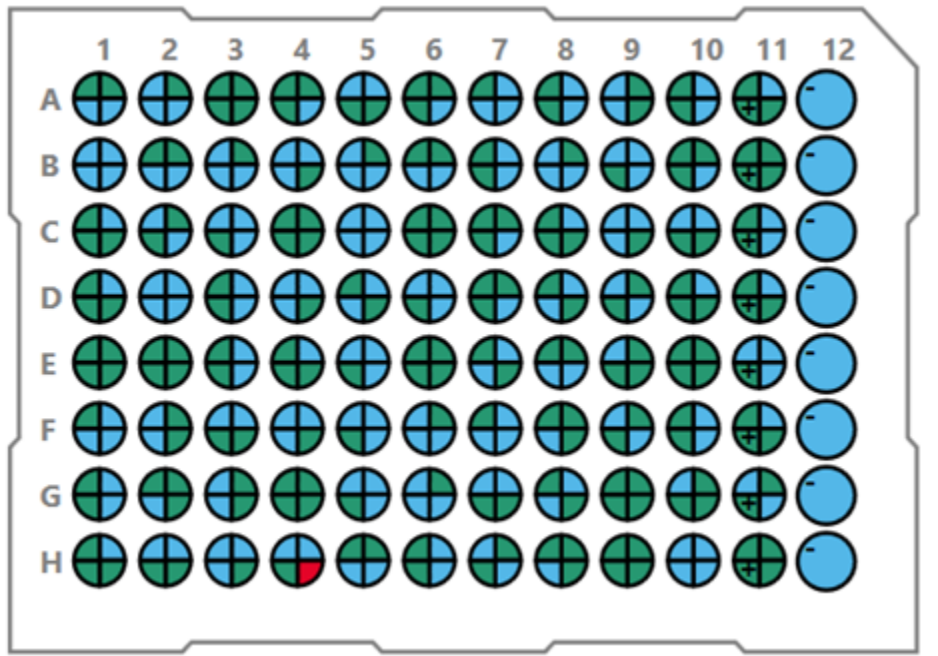

An atypical assay results will exclude the assay from consideration as a potentially informative assay for all samples grouped in the analysis.

After inspecting the quality of the data, pressing the "Calculate" Calculate button makes TRACE Analysis™ perform comparative genotyping analysis. It will determine and display markers which are informative for all samples in a group.

Press the "Report" Report... button to generate the Genotyping Report

TRACE Analysis<sup>™</sup> Software displays each assay which was informative for a single sample in the group being compared, and it also displays the chromosomal location of the informative assays, as well as the positive or negative status of the assays for visual inspection.

The report generated from a TRACE Analysis<sup>™</sup> Genotyping experiment may be sorted to provide a custom view of the data.

| ReportWind | low             |                       |                                       |           |      |          |       |           |           |     |         |         |            | _       |         | ×      |
|------------|-----------------|-----------------------|---------------------------------------|-----------|------|----------|-------|-----------|-----------|-----|---------|---------|------------|---------|---------|--------|
|            |                 |                       |                                       |           |      | Expe     | erime | ent re    | port      |     |         |         |            |         |         |        |
| Scope:     | • E             | ntire                 | experiment                            |           |      |          |       |           |           |     |         |         | Column     |         | Order   |        |
| beoper     | 0               |                       |                                       |           |      |          |       |           |           |     |         |         |            |         | -       |        |
|            | ∽т              | rans                  | plantation I on                       | 1         |      |          |       |           |           |     | S       | ort by: | Informa    | itive v | Descend | linç v |
| Format:    | • <sub>Fi</sub> | ull                   |                                       |           |      |          |       |           |           |     | T       | nen by: | Delta O    | ۹ v     | Ascendi | ng v   |
|            | 0 5             | umn                   | narized                               |           |      |          |       |           |           |     |         |         |            |         |         |        |
|            |                 | Giiiii                | i i i i i i i i i i i i i i i i i i i |           |      |          |       |           |           |     |         |         |            |         |         |        |
| Save as    |                 |                       |                                       |           |      |          |       |           |           |     |         |         |            |         |         |        |
|            | 1               |                       |                                       |           |      |          |       |           |           |     |         |         |            |         |         |        |
| 🥑 🗋 🔍      | ⊇,   ₽          |                       |                                       |           |      |          |       |           |           |     |         |         |            |         |         |        |
|            | Recipie         | ent 1                 |                                       |           | Don  | or 1     |       |           |           |     |         |         |            |         |         | ^      |
|            | Name:           |                       | Tom                                   |           | Nam  | e:       | Al    | ex        |           |     |         |         |            |         |         | 1.1    |
|            | ID:             |                       | 46468                                 |           | ID:  |          | 65    | 4654      |           |     |         |         |            |         |         |        |
|            | Gender          | r:                    | Unknown                               |           | Gen  | der:     | Ur    | nknown    |           |     |         |         |            |         |         |        |
|            | Disease         | e typ                 | e: -                                  |           | Date | of birth | h: -  |           |           |     |         |         |            |         |         | 1.1    |
|            | Date of         | f birt                | h: -                                  |           | Com  | ments:   | -     |           |           |     |         |         |            |         |         |        |
|            | Transpl         | ant                   | -                                     |           |      |          |       |           |           |     |         |         |            |         |         |        |
|            | date:           |                       |                                       |           |      |          |       |           |           |     |         |         |            |         |         |        |
|            | Comme           | ents:                 | -                                     |           |      |          |       |           |           |     |         |         |            |         |         |        |
|            | Used As         | says<br>ocus          | Informative for                       | Recipient | CNV  | Concen   | Posi- | Partition | nsDonor 1 | CNV | Concen- | Posi-   | Partitions |         |         |        |
|            |                 |                       |                                       | 1         |      | tration  | tives | (valid)   |           |     | tration | tives   | (valid)    |         |         |        |
|            | d120 3          | 2q                    | Tom                                   | Positive  | 2,2  | 390,10   | 976   | 8274      | Negative  | 0,0 | 0,00    | 0       | 8207       |         |         |        |
|            | d198 3          | 7q                    | Tom                                   | Positive  | 1,1  | 187,80   | 482   | 8260      | Negative  | 0,0 | 0,00    | 0       | 8246       |         |         |        |
|            | d222 (          | 6p                    | Tom                                   | Positive  | 1,0  | 172,20   | 443   | 8242      | Negative  | 0,0 | 0,00    | 0       | 8283       |         |         |        |
|            | d355 3          | 90<br>90              | Tom                                   | Positive  | 0.8  | 180,20   | 369   | 82/1      | Negative  | 0,0 | 0,00    | 2       | 8268       |         |         |        |
|            | d493 1          | 1p                    | Tom                                   | Positive  | 0,9  | 165,20   | 429   | 8210      | Negative  | 0,0 | 0,00    | 0       | 8276       |         |         |        |
|            | d555 :          | 15q                   | Tom                                   | Positive  | 1,0  | 177,50   | 459   | 8247      | Negative  | 0,0 | 0,00    | 0       | 8240       |         |         |        |
|            | d585            | 2р                    | Tom                                   | Positive  | 1,0  | 182,50   | 460   | 8224      | Negative  | 0,0 | 0,00    | 0       | 8256       |         |         |        |
|            | d824            | 22q                   | Tom                                   | Positive  | 1,1  | 191,50   | 495   | 8207      | Negative  | 0,0 | 0,00    | 0       | 8276       |         |         |        |
|            | d923 :          | 13q<br>10             | Tom                                   | Positive  | 0,9  | 159,20   | 411   | 8214      | Negative  | 0,0 | 0,00    | 0       | 8264       |         |         |        |
|            | d990 7          | 70                    | Tom                                   | Positive  | 1,0  | 189.90   | 430   | 8239      | Negative  | 0,0 | 0.00    | 0       | 8283       |         |         |        |
|            | d102            | 15g                   | Alex                                  | Negative  | 0,0  | 0,00     | 0     | 8259      | Positive  | 1,1 | 249,80  | 615     | 8269       |         |         |        |
|            | d157 :          | 18q                   | Alex                                  | Negative  | 0,0  | 0,00     | 0     | 8224      | Positive  | 1,1 | 265,50  | 654     | 8256       |         |         |        |
|            | d396 :          | 1q                    | Alex                                  | Negative  | 0,0  | 0,00     | 0     | 8271      | Positive  | 1,0 | 229,00  | 583     | 8268       |         |         |        |
|            | d441 :          | 1q                    | Alex                                  | Negative  | 0,0  | 0,00     | 0     | 8260      | Positive  | 0,9 | 214,50  | 532     | 8246       |         |         |        |
|            | d574            | 2q                    | Alex                                  | Negative  | 0,0  | 0,00     | 0     | 8259      | Positive  | 1,0 | 233,50  | 576     | 8266       |         |         |        |
|            | d678            | 2q                    | Alex                                  | Negative  | 0,0  | 0,00     | 0     | 8247      | Positive  | 1,1 | 245,50  | 1102    | 8234       |         |         |        |
|            | d916            | <del>"</del> ρ<br>10α | Alex                                  | Negative  | 0,0  | 0,00     | 0     | 8214      | Positive  | 2,2 | 274.40  | 676     | 8253       |         |         |        |
|            | d962            | <br>14g               | Alex                                  | Negative  | 0,0  | 0,00     | 0     | 8210      | Positive  | 0,9 | 212,50  | 533     | 8276       |         |         |        |
|            | d971 (          | 6q                    | Alex                                  | Negative  | 0,0  | 0,37     | 1     | 8191      | Positive  | 1,0 | 226,60  | 576     | 8224       |         |         |        |
|            | d113 8          | 8q                    | None                                  | Negative  | 0,0  | 0,00     | 0     | 8191      | Negative  | 0,0 | 0,00    | 0       | 8224       |         |         |        |

To create an anonymized report, go to the <u>Anonymized Reporting</u> Section.

#### Genotyping Data Analysis and Report - Biorad

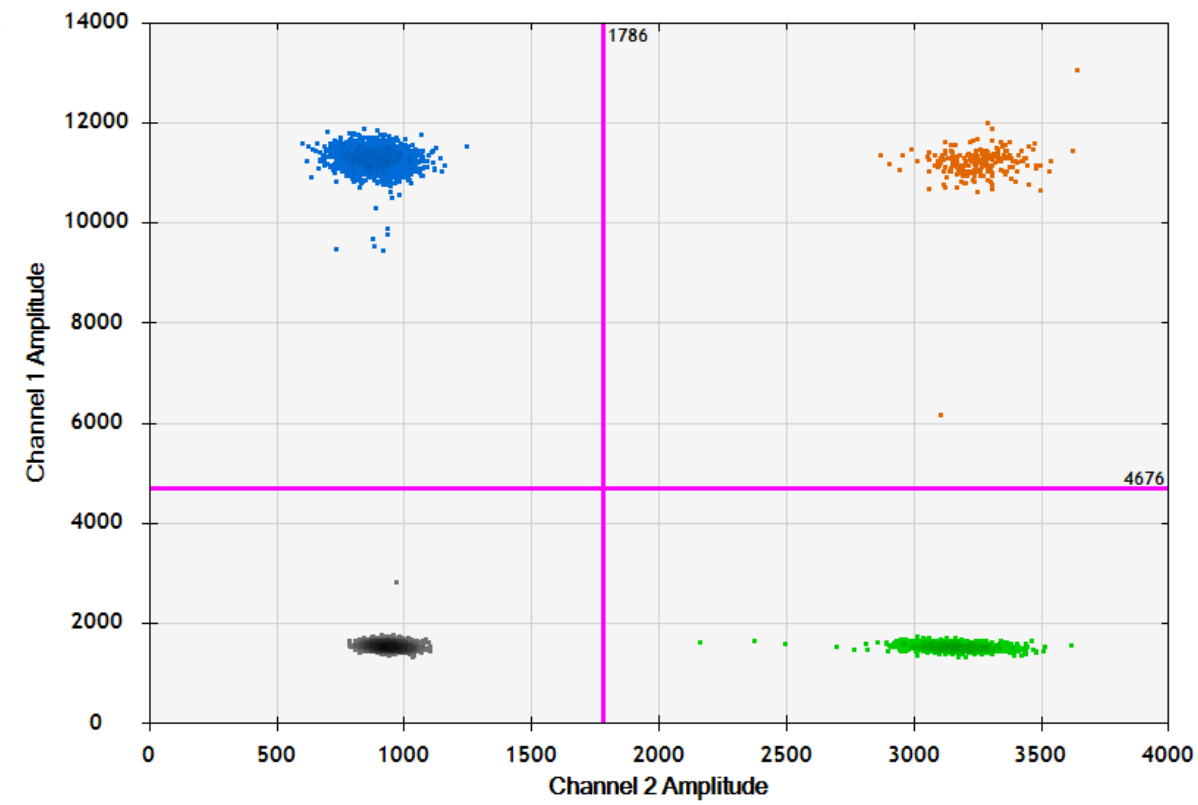

After the reading process has finished, check in the QuantaSoft Software if the automatic thresholds are correct.

Select all wells on the plate and export data by selecting Export CSV.

Import dPCR data to TRACE Analysis<sup>™</sup> Software by clicking the "Import PCR Data" <sup>1</sup> button. Browse to the location of your exported dPCR data file and select it.

TRACE Analysis<sup>™</sup> Software will perform a quality analysis on the data and will present the data in the plate view.

There are three quality scores given to genotyping data: 1) positive (green), 2) negative (blue) and 3) atypical (red).

These values are represented accordingly in the plate image by three different colors:

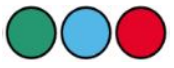

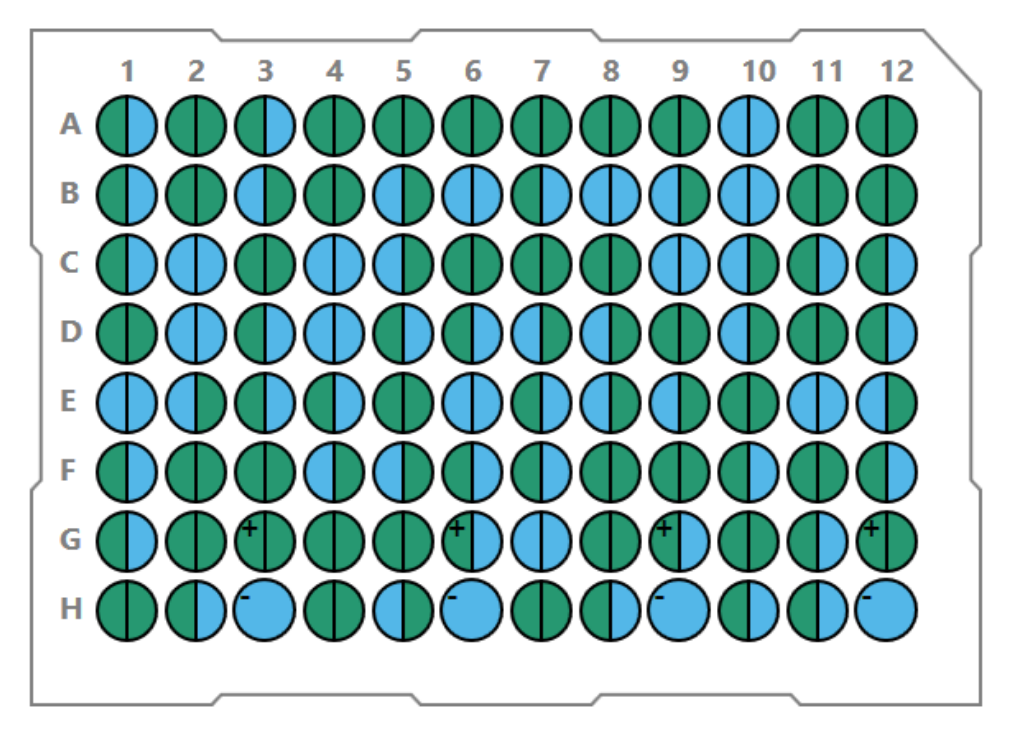

An atypical assay results will exclude the assay from consideration as a potentially informative assay for all samples grouped in the analysis.

After inspecting the quality of the data, pressing the "Calculate" Calculate button makes TRACE Analysis™ perform comparative genotyping analysis. It will determine and display markers which are informative for all samples in a group.

Press the "Report" Report... button to generate the Genotyping Report

TRACE Analysis<sup>™</sup> Software displays each assay which was informative for a single sample in the group being compared, and it also displays the chromosomal location of the informative assays, as well as the positive or negative status of the assays for visual inspection.

The report generated from a TRACE Analysis<sup>™</sup> Genotyping experiment may be sorted to provide a custom view of the data.

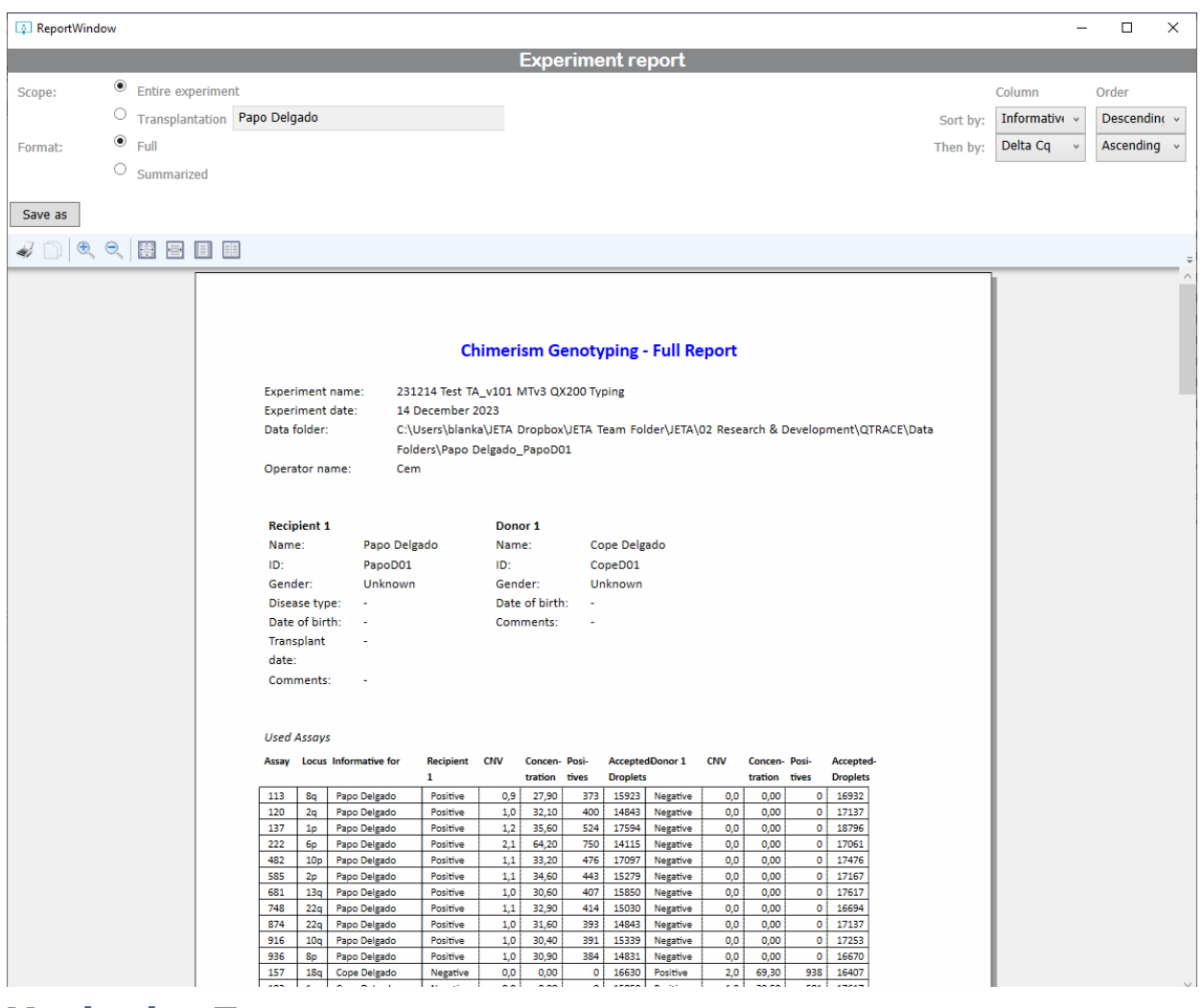

## **Monitoring Test**

Once recipient specific markers have been found, quantification is performed for the monitoring of chimerism. In the Monitoring test, one or more of the informative assays is used to quantify the DNA of interest in an unknown sample. Any of the informative assays identified in the genotyping can be used to perform monitoring. The fraction of DNA positive for the informative marker in the unknown composition is measured using dPCR.

#### **Monitoring Test Protocol**

#### **Monitoring Test Protocol - QIAcuity and Biorad**

For Post samples wherein genotyping data was either determined using qPCR or not determined using TRACE Analysis<sup>™</sup> Software, please see section on <u>Assigning Informative</u> <u>Assays</u>.

In order to perform a Monitoring experiment with TRACE Analysis<sup>™</sup> Software using both the QIAcuity or Biorad dPCR instrument, select the name of your Recipient Sample in the Sample Entry window from the drop-down menu.

Once the Recipient Sample name is found and selected, choose from a pop-up window to use monitoring plate format which must be selected before in the Preferences. The selected sample's identifying information initially entered will appear.

Type in the Post sample information:

A unique Sample ID must be entered in the Sample ID field.

A sample Date must be entered.

Check the Sample type which is being tested - Sample Types can be defined by the User in the Preferences menu.

Click the plus sign next to the "Add Sample" tab

In the Informative Assays window, choose the loci to be tested by selecting assays from the list based on the screening test results.

A positive control (UPC) and a negative control (NTC) is automatically added to the plate layout.

You can toggle between coloring for the Sample View and the Assay View by pressing the appropriate small plate at the bottom of the window. One View shows the placement of monitoring and control samples. The other view shows the placement of the Assays.

Monitoring Samples are arranged into groups by TRACE Analysis<sup>™</sup> Software, based on the Preferences set for the monitoring machine. You can drag the wells to rearrange the samples within the plate. In this case, both controls were placed to the first column.

|                                                                                                    | 1                         | 2        | 3 | 4 | 5   | 6   | 7 | 8 | 9 | 10 | 11      | 12   |   |
|----------------------------------------------------------------------------------------------------|---------------------------|----------|---|---|-----|-----|---|---|---|----|---------|------|---|
| Α                                                                                                    | Basti B<br>Post20<br>d252 |          |   |   |     |     |   |   |   |    |         |      |   |
| В                                                                                                    | Basti B<br>Post20<br>d472 |          |   |   |     |     |   |   |   |    |         |      |   |
| ) <b>C</b>                                                                                                    | Basti B<br>Post20<br>d252 |          |   |   |     |     |   |   |   |    |         |      | ſ |
| D                                                                                                    | Basti B<br>Post20<br>d472 |          |   |   |     |     |   |   |   |    |         |      |   |
| E                                                                                                    | UPC<br>d472               |          |   |   |     |     |   |   |   |    |         |      |   |
| F                                                                                                    | UPC<br>d252               |          |   |   |     |     |   |   |   |    |         |      | ļ |
| G                                                                                                    | NTC<br>d472               |          |   |   |     |     |   |   |   |    |         |      |   |
| Н                                                                                                    | NTC<br>d252               |          |   |   |     |     |   |   |   |    |         |      |   |
| Indicidid dicidid         Experiment name:           Indicidid dicidid         Indicidid dicidid           Indicidid dicidid         Indicidid dicidid           Indicidid dicidid         Indicidid dicidid           Indicidid dicidid         Indicidid           Indicidid dicidid         Indicidid           Indicidid dicidid         Indicidid           Indicidid dicidid         Indicidid           Indicidid dicidid         Indicidid |                           |          |   |   |     |     |   |   |   |    |         |      |   |
|                                                                                                    |                           |          |   |   | bla | nka |   |   |   |    |         |      |   |
|                                                                                                    | Sam                       | ole viev | N |   |     |     |   |   |   | 1  | Assav v | /iew |   |

Proceed to add more samples to fill the plate as per your needs.

Once all samples have been added to your plate, press the black "Export Setup to PCR" to button.

Browse to the location where you want the file saved and name it as you wish. This file can then be imported into your dPCR machine's template file to execute the dPCR analysis.

Once the file is saved, TRACE Analysis<sup>™</sup> Software generates a protocol, based on the experimental inputs and the settings in the preferences menu.

The following protocol is an example output from TRACE Analysis<sup>™</sup> Software for a Monitoring test using QIAcuity dPCR:

- 1. Set up all reactions in a pre-PCR lab, under ambient conditions without ice.
- 2. Briefly vortex and centrifuge all tubes before opening.
- 3. Prepare DNA dilutions as specified in Table 1:

| Table 1. DNA dilutions |             |            |               |          |          |          |            |  |  |
|------------------------|-------------|------------|---------------|----------|----------|----------|------------|--|--|
| No.                    | Name        | Sample ID  | Concentration | Sample   | Water    | Total    | Amount per |  |  |
|                        |             |            |               | Volume   | Volume   | Volume   | Reaction   |  |  |
| 1                      | Post Sample | Post_test  | 26 ng/µl      | 12,69 µl | 48,91 µl | 61,60 µl | 150 ng     |  |  |
| 2                      | Post Sample | Post2_test | 41 ng/µl      | 8,05 µl  | 53,55 µl | 61,60 µl | 150 ng     |  |  |

4. Prepare for chosen informative dPCR Assay the following mixture:

|           | Table 2. Master Mix + dPCR Assay mixture |                |              |  |  |  |  |  |
|-----------|------------------------------------------|----------------|--------------|--|--|--|--|--|
| Assay Mix | QIAcuity 4x                              | dPCR 20x assay | Total Volume |  |  |  |  |  |
|           | Master Mix                               | mix [µl]       |              |  |  |  |  |  |
| d359      | 46,00 μl                                 | 9,20 µl        | 55,20 µl     |  |  |  |  |  |
| d626      | 46,00 μl                                 | 9,20 µl        | 55,20 µl     |  |  |  |  |  |

5. IMPORTANT! Vortex at least 5 seconds and spin briefly each prepared Master Mix + dPCR Assay mixture.

- Deliver 13,2 µl of QIAcuity Probe Master Mix + dPCR Assay Mix to a 96-well plate as defined in TRACE Analysis™ Software's Assay Layout view.
- Add 30,8 µl of each Sample DNA dilution as indicated by TRACE Analysis<sup>™</sup> Software's Layout View. Where NTC and UPC are indicated add 30,8 µl water for NTC and 30,8 µl from Universal Positive Control for UPC.
- IMPORTANT! Vortex at least 15 seconds the 96-well plate to mix the contents of each reaction. Centrifuge the 96well plate briefly using a microcentrifuge.
- 9. Transfer 40  $\mu l$  of each prepared reaction mix into a Nanoplate. Seal the Nanoplate with the compatible plate sealer.
- 10. Load the Nanoplate into the QIAcuity digital PCR system.
- 11. Launch the QIAcuity Software Suite.
- 12. Open the DigitalTRACE template and import the Sample Setup sheet generated by TRACE Analysis™ Software.
- 13. Save the file and start the run.

Set up the experiment in the QIAcuity Software Suite like a Genotyping test by using the same cycling parameters and use the following imaging parameters:

| Number of cycles | Temperature | Time  |
|------------------|-------------|-------|
| 1                | 95 °C       | 3 min |
| 40               | 95 °C       | 15 s  |
| 40               | 60 °C       | 30 s  |

| Channel | Exposure duration | Gain |  |  |
|---------|-------------------|------|--|--|
| Green   | 500 ms            | 6    |  |  |
| Yellow  | 500 ms            | 6    |  |  |
| Orange  | Off               | Off  |  |  |
| Red     | Off               | Off  |  |  |
| Crimson | Off               | Off  |  |  |

Then load a template by selecting Plate templates and import the appropriate DigitalTRACE Monitoring template. Press Save Plate.

Import the Sample Setup sheet (.csv) generated by TRACE Analysis<sup>™</sup> Software by selecting Plate layout tab and CSV import/export.

Import plate setup and select both options, Overwrite existing data and Create Reaction Mixes, Samples if not defined in the Plate.

Inspect if all your selected samples are represented on the Plate figure. Select Done to finish the setup.

Start the run.

After the QIAcuity run has finished, check in the QIAcuity Software Suite if the automatic thresholds are correct.

Select all wells on the plate and analyze per target (not per channel), export data by selecting Export to CSV.

The following protocol is an example output from TRACE Analysis<sup>™</sup> Software for a Monitoring test using Biorad ddPCR:

- 1. Set up all reactions in a pre-PCR lab, under ambient conditions without ice.
- 2. Briefly vortex and centrifuge all tubes before opening.
- 3. Prepare DNA dilutions as specified in Table 1:

|     | Table 1. DNA dilutions |           |               |          |         |          |            |  |  |  |  |  |
|-----|------------------------|-----------|---------------|----------|---------|----------|------------|--|--|--|--|--|
| No. | Name                   | Sample ID | Concentration | Sample   | Water   | Total    | Amount per |  |  |  |  |  |
|     |                        |           |               | Volume   | Volume  | Volume   | Reaction   |  |  |  |  |  |
| 1   | Basti Bob              | Post201   | 20 ng/µl      | 17,25 μl | 5,52 µl | 22,77 μl | 150 ng     |  |  |  |  |  |
| 2   | Basti Bob              | Post202   | 20 ng/µl      | 17,25 µl | 5,52 µl | 22,77 µl | 150 ng     |  |  |  |  |  |

4. Prepare for chosen informative dPCR Assay the following mixture:

|       | 10010 210      | ar on supermix r ar | on Abbuy mixture |
|-------|----------------|---------------------|------------------|
| Assay | ddPCR supermix | dPCR assay [uL]     | Total Volume     |
|       | for probes (no |                     |                  |
|       | dUTPs) [uL]    |                     |                  |
| d252  | 46,00 μl       | 4,60 µl             | 50,60 µl         |
| d472  | 46,00 μl       | 4,60 µl             | 50,60 µl         |

#### Table 2. ddPCR Supermix + dPCR Assay mixture

- Deliver 12.1 µl of ddPCR Supermix + dPCR Assay mixture to a 8 strip PCR tube as defined in TRACE Analysis<sup>™</sup> Software's Assay Layout view.
- Add 9.9 µl of each Sample DNA dilution and water for NTC wells as indicated by TRACE Analysis<sup>™</sup> Software's Layout View.
- IMPORTANT! Vortex the 8 strip tube to mix the contents of each reaction. Centrifuge the 8 strip tubes briefly using a microcentrifuge.
- 8. !!!The following steps from 9 to 14 are only for manual droplet generator users:
- 9. Transfer 20 µl of each prepared sample to the sample wells (middle row) of the DG8 cartridge.
- 10. Add 70  $\mu l$  of droplet generation oil to each oil well of the DG8 cartridge.
- 11. Hook the gasket over the cartridge holder using the holes on both sides.
- 12. Load the cartridge in the QX200 droplet generator.
- 13. When droplet generation is complete, remove the disposable gasket from the holder and discard it.
- 14. Pipet 40 µl of the contents of the droplets into a single column of a 96-well PCR plate.
- 15. Seal the PCR plate with foil plate seals that are compatible with the PX1 PCR plate sealer and the needles in the QX200 droplet reader.
- 16. Place the plate into the thermal cycler for PCR amplification.
- 17. Load the plate after amplification into QX200 droplet reader.
- 18. Import the Sample Setup sheet generated by TRACE Analysis™ Software.
- 19. Save the file and start the droplet reader.

#### Use the same cycling parameters as for a Genotyping test:

| Number of cycles | Temperature | Time   | F |
|------------------|-------------|--------|---|
| 1                | 95 °C       | 10 min |   |
| 40               | 94 °C       | 30 s   |   |
| 40               | 59 °C       | 60 s   |   |
| 1                | 98 °C       | 10 min |   |

The droplet reading process is the same as for a Genotyping test.

After the reading process has finished, check in the QuantaSoft Software if the automatic thresholds are correct.

Select all wells on the plate and export data by selecting Export CSV.

## Monitoring Data Analysis and Report

Import dPCR data by clicking the "Import PCR Data" button , and browse to the location of your exported dPCR data file and select it.

TRACE Analysis<sup>™</sup> Software uses a light green/dark green/light blue coding for well highlighting.

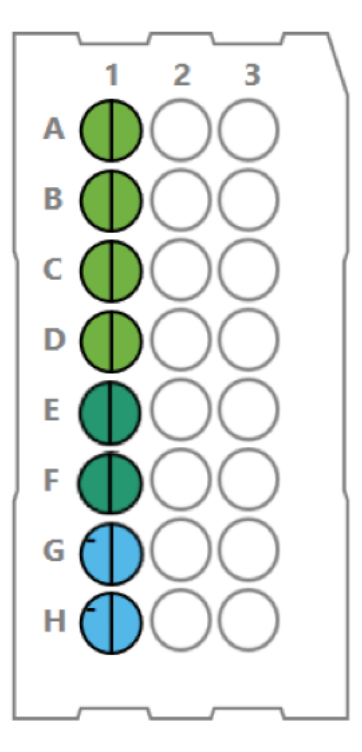

Light green wells represent post samples. Dark green wells represent the positive control DNA. Light blue wells represent non-template control (NTC)

The calculations for each sample are displayed in the right-hand Result window.

|         |            |            | Result |      |      |         |         |        |
|---------|------------|------------|--------|------|------|---------|---------|--------|
| R001 22 | 04 R001 22 | 04 🚮       |        |      |      |         |         |        |
| Sample  | Type       | Date       | Target | Chr. | CNV  | Ratio   | DNA (%) | DNA (9 |
| PPP0.1  | cfDNA      | 07-07-2023 | 007    | 9p   | 0.98 | 0.00042 | 0.08    | 0      |
| PPP1    | cfDNA      | 03-07-2023 | 007    | 9p   | 0.98 | 0.00524 | 1.05    | 1      |
| PPP10   | cfDNA      | 28-06-2023 | 007    | 9p   | 0.98 | 0.05113 | 10.23   | 1      |
| PPP10   | cfDNA      | 28-06-2023 | 010    | 13q  | 0.92 | 0.04667 | 9.33    | 1      |
| PPP0.1  | cfDNA      | 07-07-2023 | 010    | 13q  | 0.92 | 0.00055 | 0.11    | 0      |
| PPP1    | cfDNA      | 03-07-2023 | 010    | 13q  | 0.92 | 0.00442 | 0.88    | 0      |
| PPP10   | cfDNA      | 28-06-2023 | 021    | 1p   | 0.97 | 0.04484 | 8.97    | 9      |
| PPP0.1  | cfDNA      | 07-07-2023 | 021    | 1p   | 0.97 | 0.00060 | 0.12    | 0      |
| PPP1    | cfDNA      | 03-07-2023 | 021    | 1p   | 0.97 | 0.00465 | 0.93    | 0      |

As more data is collected for a particular sample over time, TRACE Analysis<sup>™</sup> Software provides

#### a longitudinal view.

To view the composite set of data for an individual sample, press the "Overview" button

Activating this action takes you to a screen showing all the information input for a particular group of samples as well as all of their genotyping and monitoring data.

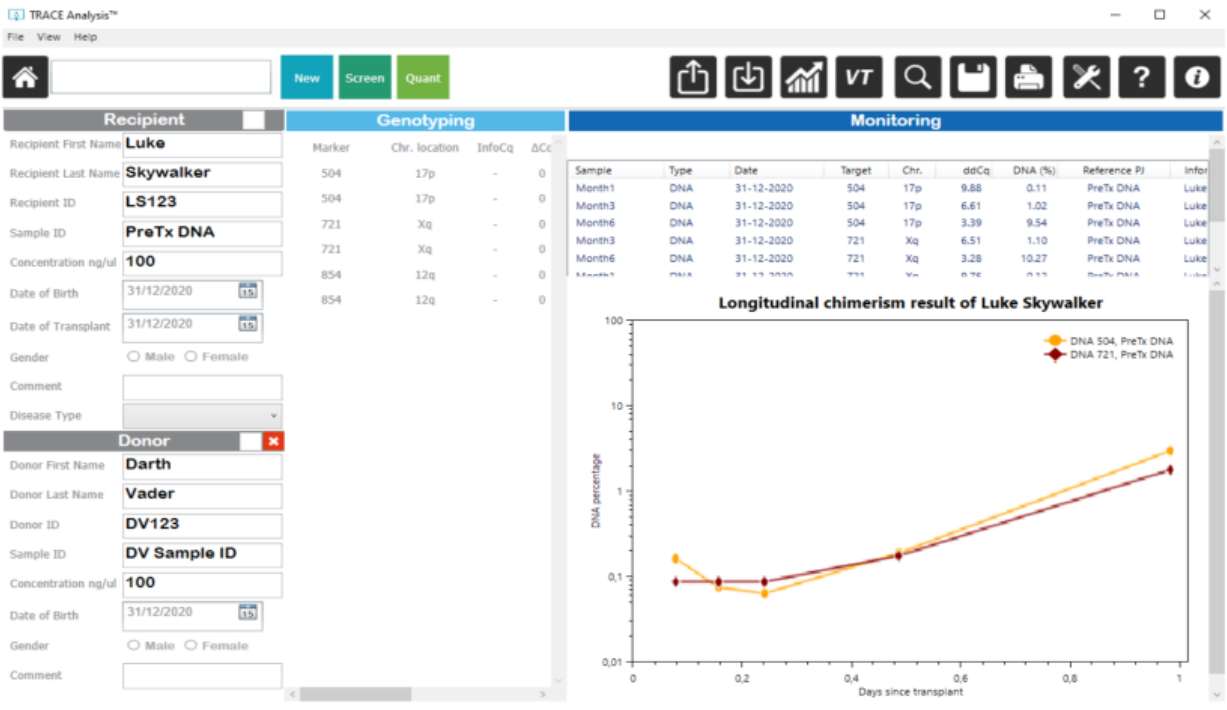

## Assay Filtering from Monitoring Reports

Assay Filtering is a feature which allows a user to selectively remove all data from a particular assay in the final report. This may be important, for example, if one pipette tip from a multichannel pipette did not properly dispense the necessary reagents to a set of reactions. While the data may appear to have good precision - all negatives in this example - it may not be accurate.

In the following image, there is a failure of Assay d361 in the selected sample.

| [⊈] TRACE Analysis™<br>File: View Help |                                                                                             |                                 |                        |                                                        |                                              |                                             |                                                                                                 |                                            |                                                               | - ø ×                                        |
|----------------------------------------|---------------------------------------------------------------------------------------------|---------------------------------|------------------------|--------------------------------------------------------|----------------------------------------------|---------------------------------------------|-------------------------------------------------------------------------------------------------|--------------------------------------------|---------------------------------------------------------------|----------------------------------------------|
| New Screen Quant                       |                                                                                             |                                 |                        |                                                        | rî) [J                                       |                                             | VT                                                                                              | Q [                                        | 1 🚔                                                           | ※?0                                          |
|                                        |                                                                                             |                                 |                        |                                                        |                                              |                                             |                                                                                                 |                                            |                                                               |                                              |
|                                        | Data analysis                                                                               |                                 |                        |                                                        |                                              |                                             | Resu                                                                                            | lt                                         |                                                               |                                              |
|                                        | $ \begin{array}{c} 1 \\ 1 \\ 2 \\ 3 \\ 3 \\ 6 \\ c \\ c \\ c \\ c \\ c \\ c \\ c \\ c \\ c$ |                                 |                        | A 122558/4 12     Sample     Post3     Post3     Post3 | 255874<br>Type<br>DNA 07<br>DNA 07<br>DNA 07 | Date<br>7-09-2023<br>7-09-2023<br>7-09-2023 | Target         Ch           d120         20           d252         80           d361         12 | r. CNV<br>q 1.00 0<br>q 1.00 0<br>q 1.00 0 | Ratio DNA (1<br>1.00242 0.48<br>1.00320 0.64<br>1.49873 99.75 | 50 DNA (50) + CNV<br>0.48<br>0.64<br>5 99.75 |
|                                        |                                                                                             | ) 12255874 1<br>Sample<br>Post3 | 2255874<br>Type<br>DNA | Date<br>07-09-2023                                     | Target<br>d120                               | Chr.<br>2q                                  | CNV<br>1.00                                                                                     | Ratio<br>0.00242                           | DNA (%)<br>0.48                                               | DNA (%) + CNV<br>0.48                        |
|                                        |                                                                                             | Post3<br>Post3                  | DNA                    | 07-09-2023                                             | d252<br>d361                                 | 8q<br>12q                                   | 1.00                                                                                            | 0.00320                                    | 99.75                                                         | 99.75                                        |
| Sample ID                              | Acce                                                                                        | to                              |                        |                                                        |                                              |                                             |                                                                                                 |                                            |                                                               |                                              |
| Track Post1                            |                                                                                             |                                 |                        |                                                        |                                              |                                             |                                                                                                 |                                            |                                                               |                                              |
| Track Post3                            |                                                                                             | V                               |                        |                                                        |                                              |                                             |                                                                                                 |                                            |                                                               |                                              |
| Track Post4                            |                                                                                             |                                 |                        |                                                        |                                              |                                             |                                                                                                 |                                            |                                                               |                                              |
| Track Post2                            |                                                                                             |                                 |                        |                                                        |                                              |                                             |                                                                                                 |                                            |                                                               |                                              |
| Track Post5                            |                                                                                             |                                 |                        |                                                        |                                              |                                             |                                                                                                 |                                            |                                                               |                                              |
|                                        |                                                                                             |                                 |                        |                                                        |                                              |                                             |                                                                                                 |                                            |                                                               |                                              |
|                                        |                                                                                             |                                 |                        |                                                        |                                              |                                             |                                                                                                 |                                            |                                                               |                                              |
|                                        |                                                                                             |                                 |                        |                                                        |                                              |                                             |                                                                                                 |                                            |                                                               |                                              |
|                                        |                                                                                             |                                 |                        |                                                        |                                              |                                             |                                                                                                 |                                            |                                                               |                                              |
|                                        |                                                                                             |                                 |                        |                                                        |                                              |                                             |                                                                                                 |                                            |                                                               |                                              |
|                                        |                                                                                             |                                 |                        |                                                        |                                              |                                             |                                                                                                 |                                            | Select                                                        | assays Report                                |
| Show rawdata                           |                                                                                             | Reject                          | Calculate              |                                                        |                                              |                                             |                                                                                                 |                                            |                                                               |                                              |

If the plate is approved, under the Results panel, there is 99.75% reported for Assay d361, while the other assays show a result under 0.7%.

If a report is made at this point, the data from Assay d361 will be included in the calculations and the quantification result will be largely overestimated.

| Sample | Туре | Date                 | Target | Chr. | CNV   | DNA<br>(%) | Informative for      |
|--------|------|----------------------|--------|------|-------|------------|----------------------|
| Post3  | DNA  | 07 September<br>2023 | d120   | 2q   | 1,0   | 0.48       | 12255874<br>12255874 |
| Post3  | DNA  | 07 September<br>2023 | d252   | 8q   | 1,0   | 0.64       | 12255874<br>12255874 |
| Post3  | DNA  | 07 September<br>2023 | d361   | 12q  | 1,0   | 99.75      | 12255874<br>12255874 |
|        |      |                      |        |      | Mean: | 33.62      |                      |

Cell fractions

In order to remove the data for Assay d361 from the Report, after approving the data, press the

'Select Assays' Select assays button.

The 'SelectAssaysWindow' will appear. In this window, users can choose to exclude an assay and its data from reporting.

| FilterAssaysWindow                        | _ | × |
|-------------------------------------------|---|---|
| Select assays used for the report         |   |   |
| Unselect All                              |   |   |
| <ul> <li>✓ d120</li> <li>✓ REF</li> </ul> |   |   |
| ✓ d252<br>d361                            |   |   |
|                                           |   |   |
|                                           |   |   |
|                                           |   |   |
|                                           |   |   |
|                                           |   |   |
|                                           |   |   |
|                                           |   |   |
| Save changes Cancel                       |   |   |

In this example, once Assay d361 is de-selected and the changes saved, select the 'Report' button, the data of excluded assay is no longer present in the report and the average percentage reflect only the included data.

| Sample Type Date |         | Date         | Target | Chr. | CNV | DNA  | Informative for |
|------------------|---------|--------------|--------|------|-----|------|-----------------|
|                  |         |              |        |      |     | (%)  |                 |
| Post3            | DNA     | 07 September | d120   | 2q   | 1,0 | 0.48 | 12255874        |
|                  |         | 2023         |        |      |     |      | 12255874        |
| Post3            | DNA     | 07 September | d252   | 8q   | 1,0 | 0.64 | 12255874        |
|                  |         | 2023         |        |      |     |      | 12255874        |
|                  | an 0.56 |              |        |      |     |      |                 |

#### **Assigning Infromative Assays**

TRACE Analysis<sup>™</sup> Software allows you to perform sample monitoring and leverage all the features of DigitalTRACE<sup>™</sup>, without the need to genotype the sample in advance. If you know that an assay is informative for your sample, you can designate its informative status and then use it as you normally would.

In order to use this feature of DigitalTRACE<sup>™</sup> product:

Enter all the information necessary about the Recipient and the Donor samples. Enter information related to the Post Sample(s) being tested

In the Informative Markers section, click the "Add Marker" 🖸 button.

| 🙀 Marke | rs        |    |      |                                |      |                                    |      |                                  | _    |       |
|---------|-----------|----|------|--------------------------------|------|------------------------------------|------|----------------------------------|------|-------|
|         |           |    |      |                                |      |                                    |      |                                  |      |       |
|         |           |    |      |                                |      |                                    |      |                                  |      |       |
|         |           |    |      |                                |      |                                    |      |                                  |      |       |
| d10     | 2 🗶       | 00 | d235 |                                | d356 |                                    | d469 |                                  | d574 |       |
| d11     | 3 🕺       | 00 | d240 | × O O                          | d359 |                                    | d472 | $\times$ $\circ$ $\circ$         | d585 | ×OO   |
| d12     | 0 🗙       | 00 | d252 | $\times$ $\circ$ $\circ$       | d361 | $\times$ $\circ$ $\circ$           | d482 | $\times$ $\circ$ $\circ$         | d597 | ×OO   |
| d13     | 7 🗙       | 00 | d267 | $\times$ $\circ$ $\circ$       | d373 | $\times$ $\circ$ $\circ$           | d493 | $\times$ $\circ$ $\circ$         | d601 | ×OO   |
| d14     | 8 🗙       | 00 | d275 | × O O                          | d386 | $\times$ $\circ$ $\circ$           | d504 | $\times$ $\circ$ $\circ$         | d615 | ×OO   |
| d15     | 7 ×       | 00 | d291 | $\times$ $\circ$ $\circ$       | d396 | $\times$ $\circ$ $\circ$           | d519 | $\mathbf{X} \bigcirc \bigcirc$   | d626 | × O ( |
| d17     | 6 🗙       | 00 | d305 | $\times$ $\circ$ $\circ$       | d408 | $\times$ $\circ$ $\circ$           | d520 | $\mathbf{X} \bigcirc \bigcirc$   | d634 | × O ( |
| d18     | 3 🗙       | 00 | d312 | $\times$ $\bigcirc$ $\bigcirc$ | d425 | $\mathbf{X}$ $\bigcirc$ $\bigcirc$ | d531 | $\mathbf{X} \bigcirc \mathbf{O}$ | d650 | ×OO   |
| d19     | 8 🗶       | 00 | d326 | $\times$ $\bigcirc$ $\bigcirc$ | d434 |                                    | d548 | $\mathbf{X} \bigcirc \bigcirc$   | d663 | × O ( |
| d20     | 9 🗙       | 00 | d333 | $\mathbf{X} \bigcirc \bigcirc$ | d441 | $\mathbf{X}$ $\bigcirc$ $\bigcirc$ | d555 | $\mathbf{X} \bigcirc \bigcirc$   | d670 | × O ( |
| d22     | 2 🕺       | 00 | d345 | $\times$ $\bigcirc$ $\bigcirc$ | d450 | $\mathbf{X}$ $\bigcirc$ $\bigcirc$ | d567 | $\mathbf{X} \bigcirc \bigcirc$   | d678 | ×OO   |
|         |           |    |      |                                |      |                                    |      |                                  |      |       |
| <       |           |    |      |                                |      |                                    |      |                                  |      | >     |
|         | HLA Custo | m  |      |                                |      |                                    |      |                                  |      |       |
|         |           |    |      |                                |      |                                    |      |                                  |      |       |
| Cance   | el        |    |      |                                |      |                                    |      |                                  |      | Ok    |

#### When this button is clicked, a window opens with all Assays available for assignment.

Assign the informative assays by clicking the circle and sample combination which is appropriate.

Press the 'x' to reset the choice for that assay.

Once the marker(s) have been assigned, click Ok.

Now the markers are selectable for the sample in the "Markers" window. TRACE Analysis™ Software will save this information, so it only must be entered once for a given sample.

A new window will ask to set the CNV of selected markers to proceed and the samples will be added to the plate.

| 斗 Set CNV | of ma | rkers |  |  | _ |    | × |
|-----------|-------|-------|--|--|---|----|---|
|           |       |       |  |  |   |    |   |
|           | 1     | 2     |  |  |   |    |   |
| 359       | ۲     | 0     |  |  |   |    |   |
| 626       | ۲     | 0     |  |  |   |    |   |
|           |       |       |  |  |   |    |   |
|           |       |       |  |  |   |    |   |
|           |       |       |  |  |   |    |   |
|           |       |       |  |  |   |    |   |
|           |       |       |  |  |   | Ok | : |

Once all the information about the sample has been entered, click the "Quant" button

## **Software Overview**

Use of TRACE Analysis<sup>™</sup> Software facilitates setting up dPCR based tests for QIAcuity and Biorad platform, analyzes data, calculates, and displays analyzed data and stores sample-specific information for easy retrieval or exporting to a laboratory information management system. All data files generated by the software are stored in .xml format, for ease of data transfer.

#### Preferences

The Preferences Menu of TRACE Analysis<sup>™</sup> Software allows for customization of many experimental parameters.

Through the preferences window, you can choose default settings for common variables, as well as enter information which may be unique to their testing regime or laboratory.

There are four main tabs within the window which enable changes to the experimental plate setup, manual entry of sample types, disease states and reference samples, experimental protocol variables and data storage customization. These customized parameters are found on the <u>Plate Setup</u>, <u>Custom Types</u>, <u>Concentrations</u> and <u>Data Locations</u> tabs.

There are also tabs enabling material tracking, user management and choice of language.

#### **Plate Setup**

| 4 | Preferences     X |              |                |                  |                |                   |         |          |       |  |  |  |
|---|-------------------|--------------|----------------|------------------|----------------|-------------------|---------|----------|-------|--|--|--|
|   | Plate setup       | Custom types | Concentrations | Data and Reports | Data locations | Material tracking | Users   | Language |       |  |  |  |
|   | Machine           | for genotypi | QIAcuity       |                  | v              |                   |         |          |       |  |  |  |
|   | Machine           | for monitori | QIAcuity       |                  | v              |                   |         |          |       |  |  |  |
|   | Layout ty         | /pe          |                |                  | Ŷ              |                   |         |          |       |  |  |  |
|   | Replicate         | 25           | dPCR Sing      | gletons ~        |                |                   |         |          |       |  |  |  |
|   | Color mo          | de           | Pastel         | • Pla            | ate for genoty | QIAcuity          | , v1, 9 | 5 ~      |       |  |  |  |
|   |                   |              |                | Pla              | ate for monito | 96-low o          | lensity | ~        |       |  |  |  |
|   |                   |              |                |                  |                |                   |         |          |       |  |  |  |
|   |                   |              |                |                  |                |                   |         |          |       |  |  |  |
|   |                   |              |                |                  |                | Ok                | Can     | cel      | Apply |  |  |  |

#### Default machine:

Define the default dPCR analysis platform by clicking the radio button appropriate for the machine in use. TRACE Analysis<sup>™</sup> Software will generate the appropriate sample setup .txt or .csv file for the machine, as well as will be able to analyze the results exported from that machine.

#### Replicates:

Define whether to perform quantitative analysis using duplicates or singletons.

#### Color mode:

The color highlights which appear on the software interface and the protocols can be modified to use a scheme which is preferred by the user.

#### Plate Configuration:

This preference selects the plate in use for genotyping and monitoring.

#### **Custom Types**

In the Custom types tab of the Preferences Menu, users may define the sample types being used, the diseases associated with the samples as well as any external reference materials which may be used.

| Preferences | ;          |                     |                      |                |                   |       |          | ×     |
|-------------|------------|---------------------|----------------------|----------------|-------------------|-------|----------|-------|
| Plate setup | Custom typ | Concentrations      | Data and Reports     | Data locations | Material tracking | Users | Language |       |
| Cell Types  | Diseases   | External references |                      |                |                   |       |          |       |
| Custom sa   | ample type | s may be added or d | leleted using this n | nenu           |                   |       |          |       |
| DNA         |            | ×                   | Ad                   | bt             |                   |       |          |       |
|             |            |                     | Re                   | cot            |                   |       |          |       |
|             |            |                     | IXE.                 | Set            |                   |       |          |       |
|             |            |                     |                      |                |                   |       |          |       |
|             |            |                     |                      |                |                   |       |          |       |
|             |            |                     |                      |                |                   |       |          |       |
|             |            |                     |                      |                |                   |       |          |       |
|             |            |                     |                      |                |                   |       |          |       |
|             |            |                     |                      |                | Ok                | Can   | cel      | Apply |

Cell Types tab:

Define the origin of the materials being tested. You can type a sample material in the empty box near the Add button, then press Add, and the sample type will now appear as an option in TRACE Analysis<sup>™</sup>. The small "x" on the same line as the sample type is used to remove that type from the software.

*Diseases tab:* Define custom disease types

External references tab: Define external reference samples (for qPCR only)

#### Concentrations

| 4   | Preference                                     | s             |                |                  |            |       |                   |       |          | ×     |
|-----|------------------------------------------------|---------------|----------------|------------------|------------|-------|-------------------|-------|----------|-------|
| ] [ | Plate setup                                    | Custom types  | Concentrations | Data and Reports | Data locat | tions | Material tracking | Users | Language |       |
|     | Correctio                                      | on for excess | master mix     |                  | 15         | %     |                   |       |          |       |
|     | Correction for excess DNA dilution             |               |                | 10               | %          |       |                   |       |          |       |
|     | Sample Input for Genotyping                    |               |                |                  |            | ng    |                   |       |          |       |
|     | Reference Sample Input for Monitoring (qPCR)   |               |                |                  | 10         | ng    |                   |       |          |       |
|     | Positive Control Input for Monitoring (Biorad) |               |                | 10               | ng         |       |                   |       |          |       |
|     | PostTx S                                       | ample Input   | for Monitoring | I                | 150        | ng    |                   |       |          |       |
|     | Default o                                      | concentration | of samples     |                  | 100        | ng/   | ul                |       |          |       |
|     | Reset                                          |               |                |                  |            |       |                   |       |          |       |
|     |                                                |               |                |                  |            |       | Ok                | Can   | cel      | Apply |

Define the variables used in protocol generation and experimental execution.

Define how much excess master mix and DNA dilution to use in the experimental protocol.

TRACE Analysis<sup>™</sup> calculates the volumes needed, based on the experimental setup, and then adds these additional factors to provide more than enough of each solution to execution the experiment.

Define the sample input for genotyping. Based on the data from verification studies, JETA Molecular recommends the use of 10 ng DNA input per well for genotyping.

Define the default concentrations of samples. This number will appear for all samples and can be altered if necessary.

#### **Data and Reports**

| Preferences                     |             |                  |                |                   |           | $\times$ |
|---------------------------------|-------------|------------------|----------------|-------------------|-----------|----------|
| Plate setup Custom types Cond   | centrations | Data and Reports | Data locations | Material tracking | Users Lan | iguage   |
| qPCR dPCR                       |             |                  | Laboratory     | Information       |           |          |
| Report Highlighting             | L           | ow High          | Department     |                   |           |          |
| Total valid droplets/partitions | 5           | 30000            | Institution    |                   |           |          |
| Post transplant RNaseP          | 1           | 5000             | Address        |                   |           |          |
| concentration [copies/µl]       | 1           | 5000             | Postal code, ( | City              |           |          |
| NTC concentration [copies/µ]    | ] 0         | 3                | Telephone      |                   |           |          |
| UPC concentration [copies/µ]    | 5           | 100              | Comment        |                   |           |          |
|                                 |             |                  | Anonymous      | Reporting         |           |          |
|                                 |             |                  | Allow Anor     | nymous Reporting  |           |          |
|                                 |             |                  | HPRIM Rep      | orting            |           |          |
|                                 |             |                  | Allow HPRI     | M Reporting       |           |          |
|                                 |             |                  |                |                   |           |          |
|                                 |             |                  |                | Ok                | Cancel    | Apply    |

In order to achieve more customized data analysis, TRACE Analysis<sup>™</sup> has a tab called Data and Reports in the Preferences section of the software.

In Report Highlighting, users could choose to have portions of their report highlighted, if values generated fall outside an expected range. The user can choose up to four different data quality inspections to be performed on monitoring data, with values outside of the input ranges highlighted automatically on the report. The report highlighting section enables us to define a range of values outside of which the data will be highlighted in the report.

Protocols and Reports can be customized by adding institutional information under the Laboratory Information section. Any information entered here will appear at the top of all protocols and reports generated by TRACE Analysis<sup>™</sup> software.

To create an anonymized report, go to the <u>Anonymized Reporting</u> Section.

#### **Data Locations**

| 4                                                             | Preference          | S            |                |                    |                |                   |       |          |         | × |
|---------------------------------------------------------------|---------------------|--------------|----------------|--------------------|----------------|-------------------|-------|----------|---------|---|
| r                                                             | Plate setup         | Custom types | Concentrations | Data and Reports   | Data locations | Material tracking | Users | Language |         | _ |
| Choose the location where the software stores your data files |                     |              |                |                    |                |                   |       |          |         |   |
|                                                               | Data store location |              | l              | C:\Users\info\Docu | iments\QTRACE  | 1                 |       |          | Default |   |
|                                                               |                     |              |                |                    |                |                   |       |          |         |   |
|                                                               |                     |              |                |                    |                |                   |       |          |         |   |
|                                                               |                     |              |                |                    |                |                   |       |          |         |   |
|                                                               |                     |              |                |                    |                |                   |       |          |         |   |
|                                                               |                     |              |                |                    |                |                   |       |          |         |   |
|                                                               |                     |              |                |                    |                |                   |       |          |         |   |
|                                                               |                     |              |                |                    |                |                   |       |          |         |   |
|                                                               |                     |              |                |                    |                | Ok                | Can   | cel      | Apply   |   |

Define where TRACE Analysis<sup>™</sup> Software stores the data it generates. For laboratories using multiple copies of TRACE Analysis<sup>™</sup> Software, this location is likely best set as a shared location on a server. When all local copies of TRACE Analysis<sup>™</sup> Software point to the same data storage location, all copies can read and write to the same data files, eliminating the need to transfer files between computers.

#### **Materials Tracking**

| late setup | Custom types  | Concentrations    | Data  | a and Reports | Data locat | ions Ma     | terial tracking | Users | Language |   |
|------------|---------------|-------------------|-------|---------------|------------|-------------|-----------------|-------|----------|---|
| qPCR Rea   | gent tracking | dPCR Reagent trac | king: | Equipment &   | t consumab | les trackin | g               |       |          |   |
| Name       |               | Lot Num           | ber   | Expiry Date   |            | Commer      | nt              |       |          |   |
| d137       |               |                   |       | xx-xx-xxxx    | 15         |             |                 |       |          | ^ |
| d148       |               |                   |       | xx-xx-xxxx    | 15         |             |                 |       |          |   |
| d157       |               |                   |       | xx-xx-xxxx    | 15         |             |                 |       |          |   |
| d176       |               |                   |       | XX-XX-XXXX    | 15         |             |                 |       |          |   |
| d183       |               |                   |       | XX-XX-XXXX    | 15         |             |                 |       |          |   |
| d198       |               |                   |       | XX-XX-XXXX    | 15         |             |                 |       |          |   |
| d209       |               |                   |       | XX-XX-XXXX    | 15         |             |                 |       |          |   |
| d222       |               |                   |       | <u> </u>      | 15         |             |                 |       |          | ~ |

This tab is where reagent lot numbers and expiration dates may be entered into TRACE Analysis<sup>™</sup> Software. This information will populate protocols and reports, eliminating the need for the operator to write the information each time.

#### Users

| late setup | Custom types | Concentrations | Data and Reports | Data locations | Material tracking | Users | Language |  |
|------------|--------------|----------------|------------------|----------------|-------------------|-------|----------|--|
| User Mar   | agement      |                |                  |                |                   |       |          |  |
| Name       |              |                |                  | Role           |                   |       |          |  |
|            |              |                |                  |                |                   |       |          |  |
|            |              |                |                  |                |                   |       |          |  |
| Change     | e Password   | Add User       | Delete Use       | er             |                   |       |          |  |
| Change     | Password     | Add User       | Delete Use       | er             |                   |       |          |  |
| Change     | Password     | Add User       | Delete Use       | er             |                   |       |          |  |

This tab is where User profiles are managed by an individual with 'Supervisor' rights in TRACE Analysis™ Software.

TRACE Analysis<sup>™</sup> Software restricts access to the software as well as functions within the software. When TRACE Analysis<sup>™</sup> launches for the first time, User Profiles need to be established. Once logged in with TRACE Analysis<sup>™</sup> credentials, a Supervisor account needs to be created. In the Users tab, there is an option for creating New Users.

By clicking 'Add User' a dialog box opens wherein the details of the new user can be added.

After the Supervisor has created an account, multiple additional "Supervisor," "Advanced User," and "Analyst" accounts can be made.

Analysts and Advanced Users are allowed to change their passwords, and to edit the Reagent tracking Preferences information. All other Preferences settings are controlled by the Supervisor. Advanced Users can inspect and can validate a result.

| User          | Edit all tabs in<br>Preferences | Results<br>Validation | Add or Delete<br>Users/Passwords  | Edit Reagent<br>Tracking Data |
|---------------|---------------------------------|-----------------------|-----------------------------------|-------------------------------|
| Supervisor    | Yes                             | Yes                   | Modify All Users<br>and Passwords | Yes                           |
| Advanced User | No                              | Yes                   | Modify Personal<br>Password       | Yes                           |
| Analyst       | No                              | No                    | Modify Personal<br>Password       | Yes                           |

#### Language

| 4 | Preference  | 5                 |                     |                    |                |                   |       |          | ×     |
|---|-------------|-------------------|---------------------|--------------------|----------------|-------------------|-------|----------|-------|
|   | Plate setup | Custom types      | Concentrations      | Data and Reports   | Data locations | Material tracking | Users | Language |       |
|   | Language    |                   |                     |                    | Englis         | sh<br>h           |       |          | v     |
|   | Language c  | hange will take o | effect after the ap | plication restart. |                | Ok                | Can   | icel     | Apply |

This tab enables to select a language for the TRACE Analysis<sup>™</sup> Software. Language change will take effect after the application restart.

| lcon        | Name     | Meaning                                                                                                    |
|-------------|----------|----------------------------------------------------------------------------------------------------|
|             | Home     | Return to the home screen of TRACE Analysis™ Software                                                                                                    |
| New         | New      | Add a new recipient record to the database. A record will always require a recipient name, unique recipient identifier and a sample identifier.            |
| Screen      | Genotype | After entering recipient and donor specific information, choosing Screen will start creating a genotyping experiment by placing your samples on the plate. |
| Quant       | Quantify | After selecting a recipient to monitor and entering sample specific information, the Quant button adds your sample to a monitoring experiment.             |
| Û           | Export   | Export an experiment sample setup file for use with a PCR instrument.                                                                                      |
|             | Import   | Import the .txt or .csv results file from your PCR instrument to review the data collected.                                                                |
| <b>1111</b> | Overview | Shows all available data for a transplantation: informative markers and quantitative analyses.                                                             |

## **Software Buttons**

| Q          | Browse<br>Experiment | Browse all experiments previously created in TRACE<br>Analysis <sup>™</sup> Software.<br>By pressing the open button, you can re-open the<br>imported data files.     |
|------------|----------------------|----------------------------------------------------------------------------------------------------|
|            | Save                 | Update information about the recipients or donors.<br>Do not update information about the recipient or donor<br>if there is PCR data waiting to be analyzed for them. |
|            | Print                | Print all typing and monitoring results from the currently selected recipient data.                                                                                   |
| ×          | Preferences          | Set your preferred instrument, sample types, number of replicates and disease types.                                                                                  |
| ?          | Help                 | Review this manual directly via TRACE Analysis™<br>Software to search for useful tips, tricks, and<br>troubleshooting.                                                |
| Ø          | About                | Technical information about TRACE Analysis <sup>™</sup> Software, such as version, license, contact information.                                                      |
| ×          | Remove               | Remove a sample from comparative genotyping.                                                                                                    |
| $\bigcirc$ | Reset                | Reset the experiment plate completely.                                                                                                    |
| <b>~</b>   | Undo                 | Reset the last placement onto the experimental plate.                                                                                                    |
| <b>~</b>   | Redo                 | Reset the previous "Undo" action onto the experimental plate.                                                                                                    |

## **Anonymized Reporting**

The ability to generate anonymized reports from TRACE Analysis<sup>™</sup> Software is an option in the Preferences.

On the 'Data and Reports' tab of the Preferences, there is a check box which allows for reports to be generated without the names of the recipient and donor(s) appearing on them.

| qPCR dPCR Laboratory Information                    |  |
|-----------------------------------------------------|--|
|                                                     |  |
| Replicate Highlighting Method Department            |  |
| Method Value Institution                            |  |
| ○ % CV 2 Address                                    |  |
| SD     I     Postal code, City                      |  |
| Cq Range 0.5 Telephone                              |  |
| Report Highlighting                                 |  |
| Method Low High Anonymous Reporting                 |  |
| Replicate Highlighting                              |  |
| Reference Sample Cq Range 24 28                     |  |
| Reference Sample ΔCq -1.5 1.5 Allow HPRIM Reporting |  |
|                                                     |  |

With the 'Allow Anonymous Reporting' option checked, Reports generated from TRACE Analysis<sup>™</sup> Software will have the Recipient ID or the Donor ID replacing the name of the individuals.

## **Chimerism Monitoring - Full Report**

| Experiment name: | Test 001                                                |
|------------------|---------------------------------------------------------|
| Experiment date: | 30 August 2023                                          |
| Data folder:     | C:\Users\cemma\OneDrive\Documents\Data Folders\R1 R1_R1 |
| Operator name:   | JETA                                                    |

| Recipient 1 | Donor 1                       |         |                         |
|-------------|-------------------------------|---------|-------------------------|
| Name:       | [ID:236985] [ID:236985] Name: |         | [ID:774698] [ID:774698] |
| ID:         | 236985                        | ID:     | 774698                  |
| Gender:     | Unknown                       | Gender: | Unknown                 |

# **Glossary and Definitions**

| Term              | Definition                                                                                                    |  |  |
|-------------------|----------------------------------------------------------------------------------------------------|--|--|
| Bi-allelic        | An allele which exists in two variant forms - a<br>major and minor allele. Individuals may be<br>homozygous for either variant or<br>heterozygous                                                                                                    |  |  |
| Experiment        | A collection of genotyping and monitoring reactions that are carried out simultaneously (i.e., on a single plate)                                                                                                    |  |  |
| INDEL             | Abbreviation for insertion/deletion<br>polymorphism; a class of DNA mutation<br>characterized by the loss or gain of genetic<br>material at a specific locus                                                                                                    |  |  |
| Informative assay | An assay capable of distinguishing between<br>genetic material from two or more sources;<br>An informative assay is an assay for a marker<br>allele that is present (positive) in one<br>individual genome and absent (negative) in<br>the other genome(s)                                                                            |  |  |
| Monitoring assay  | An assay designed for use in quantification of<br>a specific marker, allele, or analyte. The assay<br>must demonstrate high specificity for<br>accurate quantification and high sensitivity to<br>achieve a desirable limit of detection                                                                                              |  |  |
| Sample            | A sample is a unique donor or recipient                                                                                                    |  |  |
| Passive reference | A dye that produces fluorescence signal. The<br>fluorescence signal in the reference channel is<br>measured to determine the number of valid<br>partitions in a well. Differences in the signal<br>intensities between partitions are normalized<br>and the fluorescence signals in the target<br>channels are corrected accordingly. |  |  |
| Threshold         | The intensity of fluorescence that must be exceeded for each reaction to be seen as positive                                                                                                    |  |  |
| Partition         | A compartment where the PCR reaction takes place                                                                                                    |  |  |
| Nanoplate         | QIAcuity dPCR plate with several single<br>partitions                                                                                                    |  |  |
| CNV               | Copy Number Variation (CNV) refers to a type<br>of genetic variation in which the number of<br>copies of a particular segment of DNA differs<br>between individuals                                                                                                    |  |  |

|     | Universal Plasmid Control (UPC). A synthetic |
|-----|----------------------------------------------|
|     | control sample possessing the targets for    |
| OFC | Assays in the DigitalTRACE™panel (typically  |
|     | 100% target DNA)                             |